# 사용하기 전에

Q. 네이버 클라우드 플랫폼 글로벌 리전은 어느 지역에서 제공하나요?

- 한국 리전과 동일한 수준으로 다양한 클라우드 서비스를 제공하는 독일 (New) 리전을 경험해보세요.
- 기존에 제공하던 미국(Old) 리전은 2018년 11월 말일까지 한시적으로만 운영합니다.
  - 기존 리전(Old)에서 새로운 리전(New)으로의 이전에 대한 문의는 고객지원 으로 연락주세요.
- Q. 국내에서 사용하는 모든 서비스를 이용할 수 있나요?
  - 싱가포르, 일본, 미국(서부) 리전에 이어 독일 리전도 2018년 10월 19일부터 새 롭게 리빌딩된 리전을 이용하실 수 있습니다.
    - 새로운 리전에서는 한국 리전에서 제공하는 대부분의 서비스를 이용하실 수 있으며, 일부 서비스는 리전 사정에 따라 제공되지 않습니다.
    - 콘솔 및 포털의 리전별 요금제에서 확인할 수 있습니다.

다른 글로벌 리전도 순차적으로 리빌딩되어 한국 리전에 준하는 서비스를 이용하실 수 있습니다.

글로벌 리전의 리빌딩이 완료되기 전까지 싱가포르, 일본, 미국, 독일 리전을 제외한 다른 리전에서는 아래와 같이 서비스 이용에 제한이 있습니다.

- 서버 상품: VDS, SSD 서버, GPU 서버, Auto Scaling을 이용하실 수 없습니다.
- Object Storage, NAS 상품은 사용할 수 없습니다.
  - Object Storage는 API를 이용하여 공인 통신하는데, 인터넷회선의 Latency 이슈로 사용하지 않는 것을 권고합니다.
  - NAS는 사설통신을 이용하기에 글로벌 전용회선을 이용해야 하는데, 전용회선의 Latency 이슈로 사용을 제한합니다.
- Q. 콘솔화면은 전체 리전을 통합하여 제공하나요?
  - 글로벌 리전 콘솔은 리전별로 상품 화면이 구분됩니다.
    - 특정 리전을 선택하면, 해당 화면의 모든 상품은 특정 리전에 대해서만 적 용됩니다.
    - 리전별로 제공하는 상품이 다를 수 있습니다.
- Q. 글로벌리전 서비스 이용절차는 어떻게 되나요?
  - 콘솔에 접속한 후 다음의 단계를 통해 쉽게 글로벌리전 서비스를 이용할 수 있습 니다.
  - 콘솔 접속: 네이버 클라우드 플랫폼에서 제공하는 에 접속합니다.
  - 글로벌 리전 선택: 메뉴 상단에 있는 리전 선택 버튼을 클릭합니다.
    기본은 한국 리전입니다.
  - 상품 이용: 리전별로 제공하는 다양한 상품을 이용합니다.
    - File Storage는 한국 리전에서만 노출됩니다.
    - 일부 상품들은 모든 리전에서 공통적으로 나타납니다.(예: ACG, Init-Script, Monitoring, DNS, Sub Account 등)
- Q. 내서버이미지와 스냅샷을 글로벌리전에서도 사용할 수 있나요?
  - 특정 리전에서 복사한 내서버이미지와 스냅샷을 다른 리전으로 이동-복제한 후 해당 리전에서 사용할 수 있습니다.
    - 다른 리전으로 이동할 때에는 글로벌 전용 회선의 관리대역을 이용합니다.
    - 다른 리전으로 이동할 때에는 안정적인 복제를 위해 해당 서버 이미지와 스 냅샷을 삭제할 수 없습니다.
- 글로벌리전 서비스는 네이버 클라우드 플랫폼에서만 제공합니다.
- Step 1. 콘솔 접속
- 에 접속합니다.

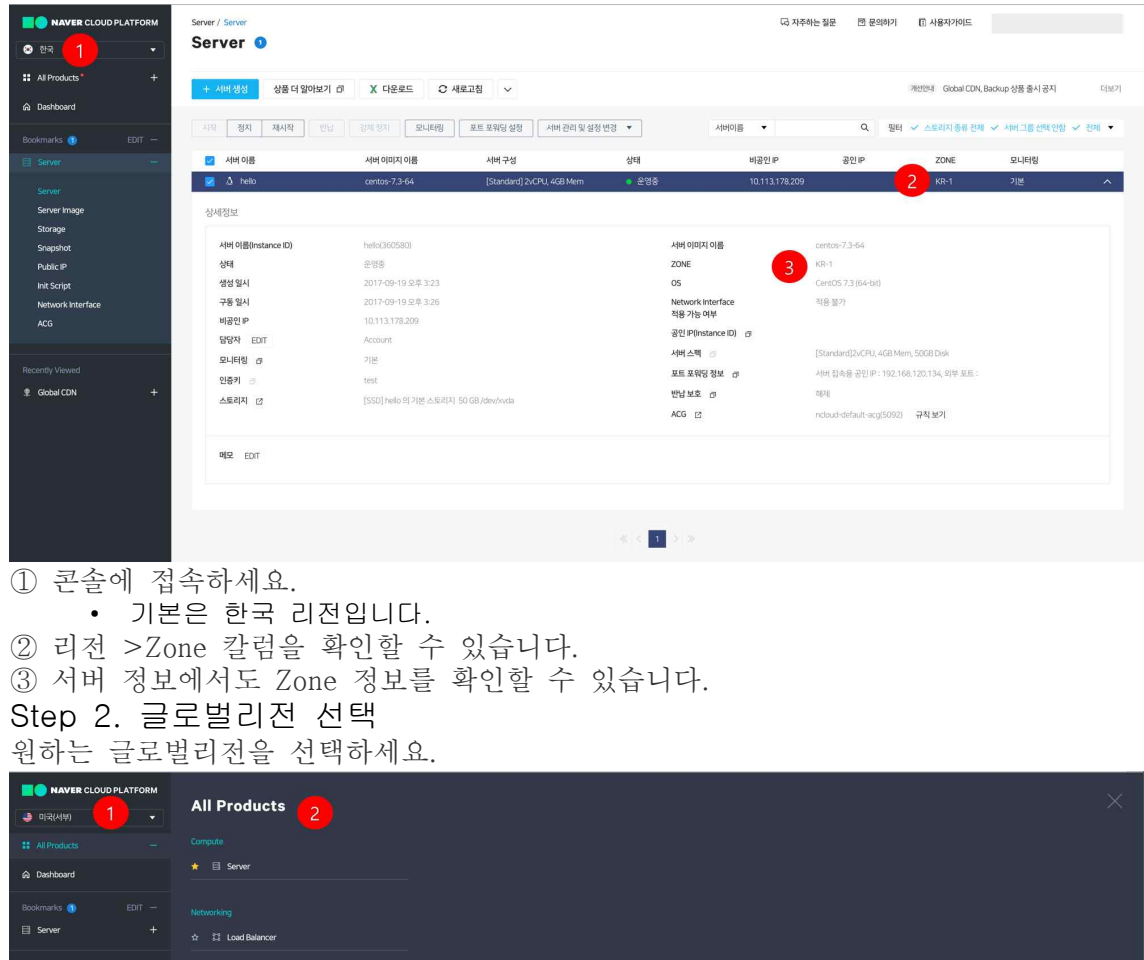

|              | H 52 LOOD DAIDING      |
|--------------|------------------------|
|              | ☆ 및 DNS 📖              |
| 🜻 Global CDN |                        |
|              | ☆ 오 Global CDN         |
|              |                        |
|              |                        |
|              | 🛧 🖾 Monitoring         |
|              | A R Sub Account (1999) |
|              |                        |
|              |                        |
|              |                        |
|              | ☆ Ø Basic Security     |
|              |                        |
|              |                        |
|              |                        |

원하는 글로벌리전을 선택하세요.
 글로벌리전은 제공하는 상품이 달라집니다.
 Step 3. 상품이용 >서버 (1/2)
 리전별로 제공하는 서버 메뉴와 Zone 정보도 확인할 수 있습니다.

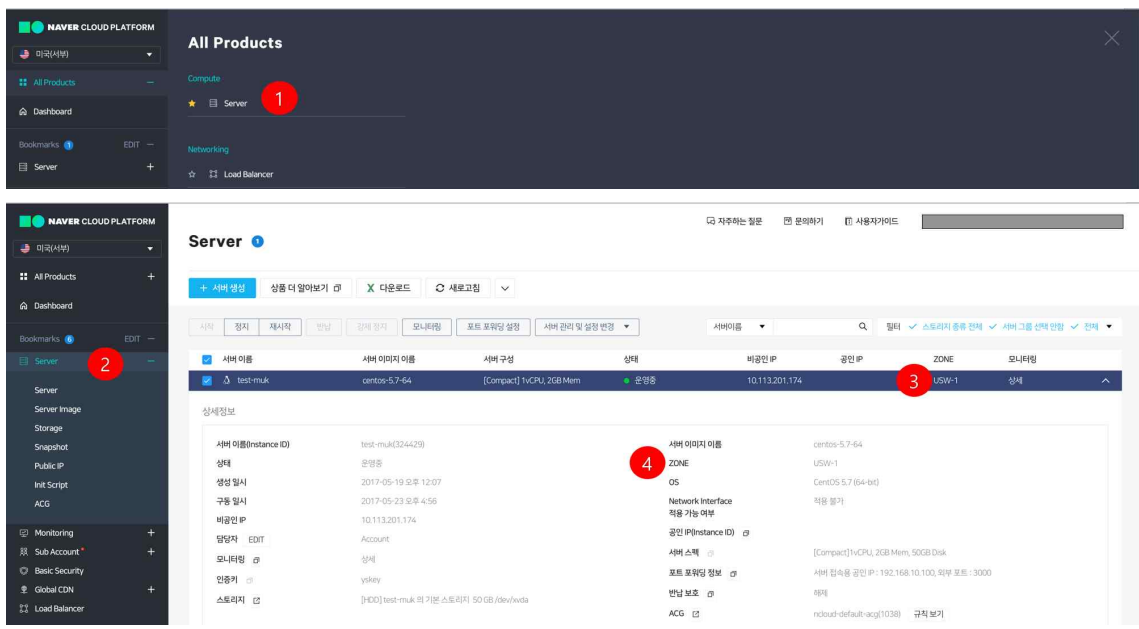

### 서버는 리전별로 독립된 상품입니다

- ① '서버' 메뉴를 선택합니다.
- ② 서버 이용은 한국 리전과 동일합니다.
  - 서버 >Auto Scaling은 한국 리전, 싱가포르(New) 리전, 일본(New) 리전, 미국서 부(New), 독일 리전에서 제공합니다.
- ③ 리전 >Zone 칼럼을 확인할 수 있습니다.
- ④ 서버 정보에서도 Zone 정보를 확인할 수 있습니다.
  - 현재 해외 리전은 'Single Zone'이며, 한국 리전은 2018년 3월 1일부터 'Multi Zone'을 제공합니다.
- Step 3. 상품이용 >서버 (2/2)
- 해당 리전에서 서버를 생성합니다.

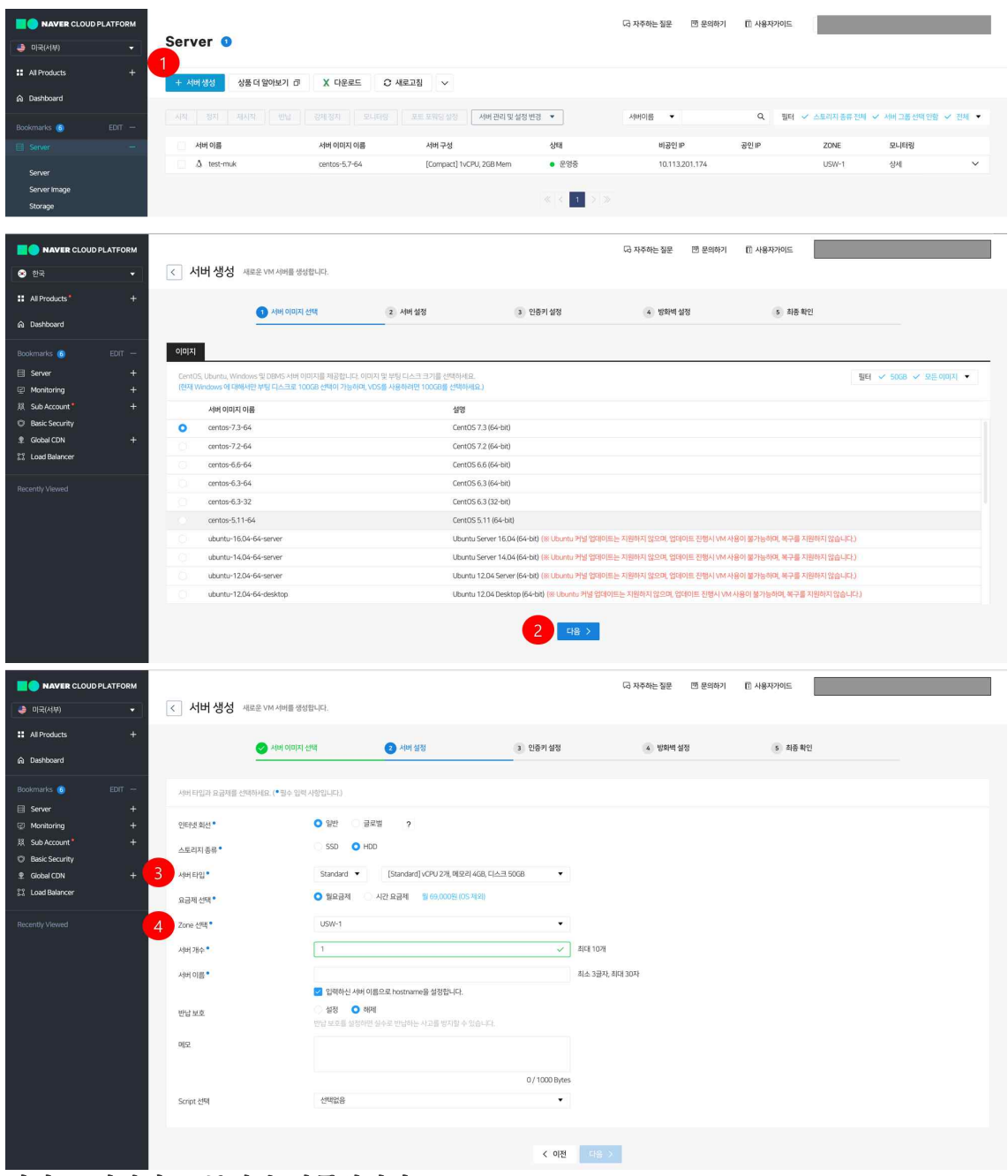

### 서버는 리전별로 독립된 상품입니다

- ① [서버 생성]을 선택합니다
- ② 서버생성 페이지를 확인합니다.
  - 인터넷회선 >GIS는 노출하지 않습니다. (GIS는 한국 리전에서만 제공합니다.)
- ③ 서버 타입은 Network Disk만 노출합니다.
- ④ 해당 리전(Region)에 적합한 Zone이 노출됩니다.
  - 현재 해외 리전은 'Single Zone'이며, 한국 리전은 2018 3 1 하반기 중 'Multi Zone' 제공 예정입니다.
  - 이후 서버생성 절차는 모든 리전에서 동일합니다.
- Step 3. 상품이용 >서버이미지 (1/3)

리전별로 서버이미지 리스트와 서버이미지 정보를 확인할 수 있습니다.

| NAVER CLOUD PLATFORM<br>클 미국(서부)                         | Server Image ④<br>특정 시점 서버의 컨체 내용과 구조를 보관할 | turt.                          | 다 자주하는 질문 🛛 면 문의하기      | 한 사용자가이드            |                     |         |
|----------------------------------------------------------|--------------------------------------------|--------------------------------|-------------------------|---------------------|---------------------|---------|
| All Products +                                           | + 서버생성 상품더 알아보기                            | ◎ 🗶 다운로드 📿 새로고침 🗸              |                         |                     |                     |         |
| Bookmarks 👩 EDIT —                                       | 서버 이미지 삭제 다른 리전으로 복제                       |                                |                         |                     |                     | OS 전체 ▼ |
| 🗐 Server 🚽                                               | 서버 이미지 이름                                  | 0S                             | 상태                      | 원본 서버 이름            | 생성일시                |         |
| Server                                                   | ssssee4444                                 | 👌 Ubuntu Server 16.04 (64-bit) | <ul> <li>생성중</li> </ul> | 📷 u0830b            | 2017-08-30 오후 3:49  | ~       |
| Server Image                                             | 📄 🖏 asdfsdfgggg                            | CentOS 6.6 (64-bit)            | • 생성중                   | ■ g1228001          | 2017-04-05 오전 10:46 | ~       |
| Storage                                                  | asdfsdaf                                   | CentOS 6.6 (64-bit)            | • 생성중                   | 💫 g1228001          | 2017-04-05 오전 10:45 | ~       |
| Snapshot                                                 | 🔁 🛃 🗟 hsi0124c                             | 🙏 CentOS 6.6 (64-bit)          | ● 생성됨                   | 🖹 g1228001          | 2017-01-24오후6:13    | ^       |
| Public IP<br>Init Script                                 | 상세정보 3                                     |                                |                         |                     |                     |         |
| ACG                                                      | 서버 이미지 이름(Instance<br>ID)                  | nsi0124c(2316)                 | OS                      | CentOS 6.6 (64-bit) |                     |         |
| I Monitoring +                                           | 원본 서버 이미지 이름                               | centos-6.6-64                  | 생성일시                    | 2017-01-24 오후 6:13  |                     |         |
| 聚 Sub Account * +                                        | 원본 서버 이름                                   | g1228001                       |                         |                     |                     |         |
| <ul> <li>Basic Security</li> <li>Global CDN +</li> </ul> | 총크기                                        | 50G8                           |                         |                     |                     |         |
| 🕄 Load Balancer                                          | 설명 수정                                      |                                |                         |                     |                     |         |
| Recently Viewed                                          |                                            |                                |                         |                     |                     |         |
|                                                          |                                            |                                | « < 1 » »               |                     |                     |         |

서버이미지는 리전별로 독립된 상품입니다 ① 서버이미지 메뉴를 선택합니다.

- 서버이미지는 리전별로 '서버' 메뉴에서 생성할 수 있습니다.
- 또는, 다른 리전에서 서버이미지를 복제하여 가져올 수 있습니다.

② '서버이미지'를 선택합니다.

- ③ 서버이미지의 정보를 확인합니다.
  - 리전별 서버이미지에 대한 정보를 확인할 수 있습니다.
  - 서버이미지 이름은 리전간에 중복되지 않습니다.

\* 서버이미지는 리전 단위로 보관합니다.

Step 3. 상품이용 >서버이미지 (2/3)

서버이미지를 이용하여 서버를 생성할 수 있습니다.

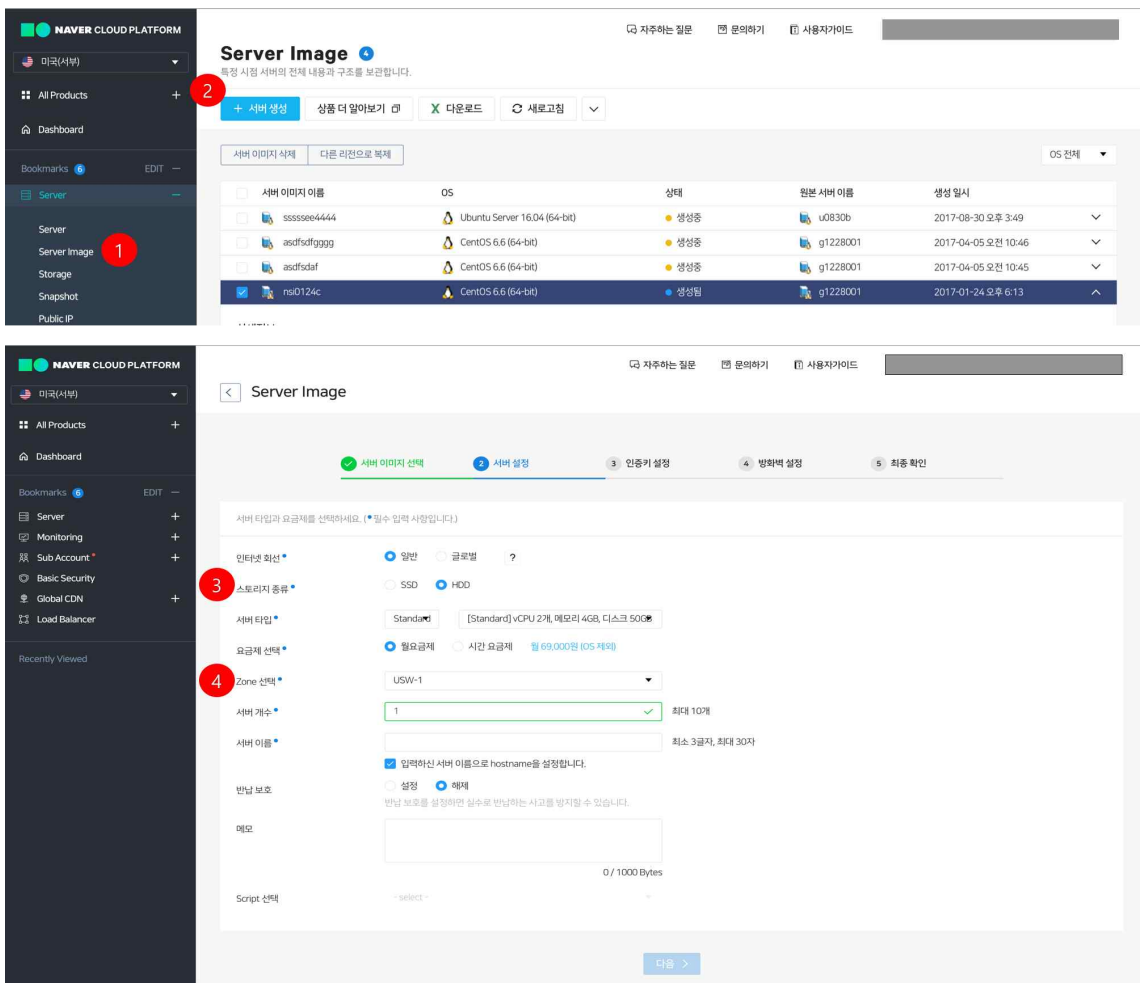

서버이미지는 리전별로 독립된 상품입니다

- ① 서버이미지 메뉴를 선택합니다.
- ② [서버 생성] 버튼을 클릭합니다.
- ③ 서버 생성 페이지를 확인합니다.
  - 1단계 '서버이미지 선택' 절차는 ①에서 선택한 '서버이미지'로 대체합니다.
  - 이후 절차는 서버 생성 절차와 동일합니다
- ④ Zone 선택

• 현재 리전에서 이용 가능한 zone을 선택합니다.(현재는 Single zone입니다.) Step 3. 상품이용 >서버이미지 (3/3)

서버이미지를 다른 리전으로 복제할 수 있습니다.

| NAVER CLO    | OUD PLATFORM    |                                          |                                            | 🗔 자주하는 질문 🛛 🕅 문의하기              | I 🗊 사용자가이드                    |                                |         |
|--------------|-----------------|------------------------------------------|--------------------------------------------|---------------------------------|-------------------------------|--------------------------------|---------|
| 🤳 미국(서부)     | •               | Server Image  특정 시점 서버의 전체 내용과 구조를 보관합니다 | ł                                          |                                 |                               |                                |         |
| All Products | +               | + 서버생성 상품더 알아보기 리                        | X 다운로드 C 새로고침 🗸                            |                                 |                               |                                |         |
| A Dashboard  |                 |                                          |                                            |                                 |                               |                                |         |
| Bookmarks 6  | EDIT —          | 서버 이미지 삭제 다른 리전으로 복제                     | 2                                          |                                 |                               |                                | OS 전체 ▼ |
| E Server     | 1 <del></del> . | 서버 이미지 이름                                | os                                         | 상태                              | 원본 서버 이름                      | 생성일시                           |         |
| C            |                 | sssssee4444                              | 👌 Ubuntu Server 16.04 (64-bit)             | • 생성중                           | 🖏 u0830b                      | 2017-08-30 오후 3:49             | ~       |
| Server       | 1               | asdfsdfgggg                              | CentOS 6.6 (64-bit)                        | • 생성중                           | 🖏 g1228001                    | 2017-04-05 오전 10:46            | ~       |
| Storage      | <u>.</u>        | asdfsdaf                                 | CentOS 6.6 (64-bit)                        | 생성중                             | ■ g1228001                    | 2017-04-05 오전 10:45            | ~       |
| Snapshot     |                 | 🗾 🖹 nsi0124c                             | 🙏 CentOS 6.6 (64-bit)                      | . 생성됨                           | ag g1228001                   | 2017-01-24 오후 6:13             | ^       |
| Public IP    |                 |                                          |                                            |                                 |                               |                                |         |
|              |                 |                                          |                                            |                                 |                               |                                |         |
| 다른 리전으로 복제 3 |                 |                                          | ×                                          | 다른 리전으로 복제                      |                               | ×                              |         |
|              |                 | 내 서비 이미지를 위치할 Region을 선택하세요.             |                                            |                                 |                               |                                |         |
|              |                 |                                          | <ul> <li>&gt;&gt;&gt; 영역 사항입니다.</li> </ul> |                                 |                               |                                |         |
| vial otolizi | isi0124c        |                                          |                                            | 다른 6                            | 비전으로 스냅샷 복제를 신청하셨             | 습니다.                           |         |
| 서버 이미지 크기    | 10 GB           |                                          |                                            | [유의사항]                          |                               |                                |         |
| Region*      |                 | · •                                      |                                            | 1. 다른 리전으로의 서버 이미               | 지 복제는 용량에 따라 수 십 분여           | <mark>서 수 시간</mark> 이 걸릴 수 있습니 |         |
| 필수 스토리지 이름 * |                 | 5                                        |                                            | 니.<br>2. 다른 리전으로 복제중인 서         | 버 이미지는 중간에 삭제하거나 <sup>:</sup> | 취소할 수 없습니다.                    |         |
| 90           |                 |                                          |                                            | 3. 복제 완료시 <mark>로그인 계정</mark> 으 | 로 확인 메일이 발송됩니다.               |                                |         |
|              |                 |                                          | 0 / 1000 Bytes                             |                                 |                               | -                              |         |
|              |                 |                                          |                                            |                                 | × 취소 🗸 확인                     | 6                              |         |
|              |                 | ×취소 - ~생성                                |                                            |                                 |                               |                                |         |
|              |                 |                                          |                                            |                                 |                               |                                |         |

서버이미지는 리전별로 독립된 상품입니다

- ① 서버이미지 메뉴를 선택합니다.
- ② [다른 리전으로 복제] 버튼을 클릭합니다.
  - 특정 리전에서 만든 서버이미지를 다른 리전에서 사용하고자 하는 경우에 이용합 니다.
- ③ '다른리전으로 복제' 팝업을 확인합니다.
- ④ 리전 선택
  - 서버이미지를 복제할 대상 리전을 선택합니다.
- ⑤ 필수 스토리지이름 설정
- ⑥ [다른 리전으로 복제] 작업 확인
  - [확인]을 클릭해야 복제 작업이 시작됩니다.
  - 복제 작업 중에는 상태가 '복제 중'으로 변경되며, 복제 작업을 취소하거나, 복제 중인 서버이미지를 삭제할 수 없습니다.
- \* 복제가 완료되면 완료 메일이 로그인 ID메일로 발송됩니다.

#### Step 3. 상품이용 >스토리지

리전별로 스토리지를 관리하고, 스냅샷을 생성할 수 있습니다.

| NAVER CLOUD PLATFORM |                            |                             |     |       | 더 자주히   | 는 절문 🖑 문의하기 💽 샤    | 용자가이드                   |                                      |         |
|----------------------|----------------------------|-----------------------------|-----|-------|---------|--------------------|-------------------------|--------------------------------------|---------|
| a गर(अम्) Store      | age 🛛                      |                             |     |       |         |                    |                         |                                      |         |
| # All Products +     | 리지추가 상품 더 알아보기 (           | ■ X 다운로드 C 새로고침             | ~   |       |         |                    |                         |                                      |         |
| Dashboard            |                            |                             |     |       |         |                    |                         | Transfer of the second second second |         |
| Bookmarks 👩 EDIT —   | ABX 88                     |                             |     |       |         | 스토리지 이용 👻          | ų                       | 월터 및 스토리지 등류 만에 및 스토이                | 의지 전체 🔹 |
| 🗉 Sirver 😑 🔽         | 스토리지 아름                    |                             | 委件  | 크기    | IOPS    | 생성 열시              | 상태                      | 연결정보                                 |         |
| Server               | 📄 ədsfdsf                  |                             | HDD | 50 GB |         | 2017-08-15 오후 5:51 | <ul> <li>생성중</li> </ul> |                                      | ~       |
| Server Image         | 📄 test-muk 의 기본 스토리지       |                             |     |       |         |                    |                         |                                      | ^       |
| Storage 1            |                            |                             |     |       |         |                    |                         |                                      |         |
| Snapshot 상세정         | 경보                         |                             |     |       |         |                    |                         |                                      |         |
| Public IP            | 토리지 아름(Instance ID)        | test-muk 의 기본 스트리지 (324430) |     |       | 생성 일시   | 2017-05-19 9       | ₽ 12:07                 |                                      |         |
| Init Script          | 71                         | 50 GB                       |     |       | 연결정보    | test-muk/dev/      | ooda                    |                                      |         |
| Med                  | ax IOPS                    |                             |     |       | 스토리지 중류 | HDD                |                         |                                      |         |
| 문 Monitoring + 상태    | Eğ                         | 함당                          |     |       |         |                    |                         |                                      |         |
| Sub Account* +       |                            |                             |     |       |         |                    |                         |                                      |         |
| 2 Global CDN +       | 명 수정                       |                             |     |       |         |                    |                         |                                      |         |
| 13 Load Balancer     | stormule in passes storage |                             |     |       |         |                    |                         |                                      |         |
|                      |                            |                             |     |       |         |                    |                         |                                      |         |
| Pecently Viewed      |                            |                             |     |       |         |                    |                         |                                      |         |
|                      |                            |                             |     | 8. C  | 519     |                    |                         |                                      |         |
|                      |                            |                             |     |       |         |                    |                         |                                      |         |

| এয়হাম প্রপ্ত                                              | 3                                                                                                    |                           |       | 스냅샷 생성                                  | 5                                                | ×                   |
|------------------------------------------------------------|----------------------------------------------------------------------------------------------------|---------------------------|-------|-----------------------------------------|--------------------------------------------------|---------------------|
|                                                            | 利亚亚 二面前可服 营业面小口。                                                                                                    |                           |       |                                         | 스럽것을 영상합니다.<br>디스크에 실제 방영되지 않은 개시 정보는 지않되지 않습니다. |                     |
| 2014<br>2017<br>108 Ant 201<br>2017<br>108 Ant 201<br>2017 | top = 500     top = 500     top = 500 | •<br>•<br>• * * * * * * * | ika - | 원본 스토리지 이름<br>스토리지 3기<br>스토리지 이용*<br>메오 | 50944<br>5000<br>- 313 2011 082001               | (* teo the Antonio) |
| 862                                                        |                                                                                                    |                           |       |                                         |                                                  | 0 / 1000 Bytes      |
|                                                            |                                                                                                    | 0/1000Bytes               |       |                                         | ×利止                                              |                     |
|                                                            | ×利金                                                                                                    |                           |       |                                         |                                                  |                     |

스토리지는 리전별로 독립된 상품입니다.

- ① 스토리지를 선택합니다.
  - 스토리지는 서버 생성 시에 함께 생성되는 기본 스토리지와, 별도 추가하는 스토 리지로 구분 할 수 있습니다.
- ② [스토리지 추가] 버튼을 클릭합니다.
  - 추가 스토리지를 생성하기 위해 선택합니다.
- ③ '스토리지 생성' 팝업을 확인합니다.
  - 스토리지 크기와 적용서버를 선택하여 생성할 수 있습니다.
- ④ [스냅샷 생성] 버튼을 클릭합니다.
- 특정 스토리지 정보를 저장하기 위해 사용합니다.
- ⑤ '스냅샷 생성' 팝업을 확인합니다.
  - 선택한 스토리지 정보 그대로 저장합니다.

스냅샷 이름은 리전간 중복되지 않습니다. 캐시 정보는 저장되지 않습니다.

Step 3. 상품이용 >스냅샷 (1/3)

리전별로 스냅샷 리스트와 스냅샷 정보를 확인할 수 있습니다.

| NAVER CLOUD PLATFORM |                                            |                                         |       | 더 자주하는 질문  | 団 문의하기 🕕 사용자가이드 |                     |   |
|----------------------|--------------------------------------------|-----------------------------------------|-------|------------|-----------------|---------------------|---|
| 🤩 미국(서부) 👻           | Snapshot ③<br>특정 시점의 스토리지의 전체 내용과 구조를 보관합니 | c).                                     |       |            |                 |                     |   |
| # All Products +     | + 스토리지 생성 상품 더 알아보기 고                      | X 다운로드 📿 새로고침 🗸                         |       |            |                 |                     |   |
| Cashboard            |                                            |                                         |       |            |                 |                     |   |
| Bookmarks 🌀 EDIT —   | 스냅샷 삭제 다른 리전으로 목제                          |                                         |       |            |                 |                     |   |
| 🗎 Server 🛛 🗕         | 2 스냅샷 이름                                   | os                                      | 상태    | 원본 스토리지 이름 | 총 크기            | 생성일시                |   |
| Server               | 23 📄 helioncpisnap                         | CentOS 5.7(64bit)                       | 🧿 생성중 | 📄 helioncp | 10GB            | 2017-09-20 오전 11:24 | ^ |
| Server Image         | <sub>상세정보</sub> 3                          |                                         |       |            |                 |                     |   |
| Storage              | A LEAD OLD Databases (D)                   | (-1-1-1-1-1-1-1-1-1-1-1-1-1-1-1-1-1-1-1 |       | 00         |                 | 105 F 26 (La)       |   |
| Snapshot             | 의보 사는키지 이름                                 | helence                                 |       |            | 20              | 17-00-20 우저 11·24   |   |
| Public IP            | 충크기                                        | 1068                                    |       | 0021       | 2.0             | o oo ko mga rake    |   |
| ACG                  |                                            |                                         |       |            |                 |                     |   |
| Monitorion +         | 메모 수정                                      |                                         |       |            |                 |                     |   |
| 線 Sub Account +      |                                            |                                         |       |            |                 |                     |   |
| Basic Security       |                                            |                                         |       |            |                 |                     |   |
|                      | 🛆 📔 \$0615ce                               | Windows Server 2016 (64-bit)            | • 복제중 | 📄 ×0627    | 50GB            | 2017-06-28 오후 2:56  | ~ |
| 😳 Load Balancer      |                                            |                                         |       | · · · · ·  |                 |                     |   |
| Record Married       |                                            |                                         | ≪ < 1 | > >        |                 |                     |   |

스냅샷은 리전별로 독립된 상품입니다.

- ① 스냅샷 메뉴를 선택합니다.
  - 스냅샷은 리전별로 스토리지 메뉴에서 생성할 수 있습니다.
  - 또는, 다른 리전에서 스냅샷을 복제하여 가져올 수 있습니다.
- ② '스냅샷'을 선택합니다.
- ③ 스냅샷 정보를 확인합니다.
  - 리전별 스냅샷에 대한 정보를 확인할 수 있습니다.
    스냅샷 이름은 리전간에 중복되지 않습니다.
- \* 스냅샷은 리전 단위로 보관합니다.

Step 3. 상품이용 >스냅샷 (2/3)

스냅샷을 이용하여 스토리지를 생성할 수 있습니다.

|                        | 정 시점의 스토리자의 전체 내용과 구조를 보관할                                                 | grint.                      |                                      |                         |
|------------------------|----------------------------------------------------------------------------|-----------------------------|--------------------------------------|-------------------------|
| ucts -                 | + 스토리지 생성 상품 더 알아보기 같                                                      | 과 X 다운로드 C 새로고칭 🗸           |                                      |                         |
| ard                    |                                                                            |                             |                                      |                         |
|                        | 스냅샷 삭제 다른 리전으로 복제                                                          |                             |                                      |                         |
|                        | ☑ 스냅샷 이름                                                                   | os                          | 상태 원본스토리지 이름                         | 총크기 생성일시                |
|                        | 🔽 📄 usw-ss                                                                 | 🇯 🍀 CentOS 6.6(64bit)       | o 생성된 📄 usw-jeun001                  | 5068 2017-04-03 史章 2:34 |
| mage                   | 상세정보                                                                       |                             |                                      |                         |
|                        | 스냅샷 이름(Instance ID)                                                        | usw-s4(321981)              | 05                                   | CentOS 6.6(64bit)       |
|                        | 원본 스토리지 이름                                                                 | usw-jeun001                 | 생성일시                                 | 2017-04-03 9年 2:34      |
| st S                   | 총크기                                                                        | 50GB                        |                                      |                         |
|                        | 메모 수정                                                                      |                             |                                      |                         |
| ng +                   |                                                                            |                             |                                      |                         |
|                        |                                                                            |                             |                                      |                         |
|                        | 🛆 📔 us-test                                                                | CentOS 6.3(64bit)           | <ul> <li>생성중</li> <li>월성중</li> </ul> | 5068 2017-03-31 9章 2:39 |
|                        |                                                                            |                             |                                      |                         |
|                        | 새로운 스토리지를 생성합니다.                                                           |                             |                                      |                         |
|                        | 새로운 스토리지를 생성합니다.                                                           |                             |                                      |                         |
|                        | 새로운 스토리지를 생성합니다.                                                           | (* 필수 당리 사람입니다))            |                                      |                         |
| 刘赓                     | 새로운 스토리지를 생성합니다.<br>USW~55                                                 | (* 앞수 않역 사망입니다.)            |                                      |                         |
| 이름 *                   | 사로오운 스토리지를 상당합니다.<br>UBW-55<br>(1.5 - 3.871, 688, 507)                     | (* য়াক হলে নাগ্ৰহদ্বান)    |                                      |                         |
| 위語<br>1 이름 *<br>버 선택 * | 사용은 스토리지를 상성합니다.<br>USN-55<br>스도 3 (21, 41, 51)<br>USN-964-002             | (* শ্রহ প্রথ নাগ্রহন্ট)<br> |                                      |                         |
| 가동<br>1 이름 •           | 사료은 스토리지를 성성합니다.<br>USN-55<br>스토 - 1011 AU 5111<br>USN-55<br>5006          | (پیک کیز جانگانان)          |                                      |                         |
| 이름<br>1 이름 •<br>위 산덕 • | 사용은 소로리자를 성성합니다.<br>usiv-ss<br>4.5 1871 481 5874<br>usiv-jeun002<br>5008   | (پیگاه گانلا ۱۹۹۵ ادار)     |                                      |                         |
| 기동<br>1 이동 •<br>비 선택 • | 사용은 소로리자를 상상합니다.<br>userss<br>최근 3년27, 813, 807<br>usergieun002<br>5008    | (*B+ 24482414)              |                                      |                         |
| 기름<br> 이름*<br>         | 사용은 소로리자를 상상합니다.<br>userss<br>4::: 3:31, 80, 807<br>usergieun002<br>5008   | (* 90+ 224,4822,143<br>*    |                                      |                         |
| 이용<br>1이용*<br>H 선택*    | 사용은 소로 타지를 상상합니다.<br>USIN-55<br>- 슈소 3,811, 401, 501<br>USIN-jeur 602<br>- | (* 90+ 201 A102A/FL)<br>•   |                                      |                         |

스냅샷은 리전별로 독립된 상품입니다.

- ① 스냅샷 메뉴를 선택합니다.
- 저장해두었거나 복제해온 스냅샷을 이용하여 스토리지를 생성할 때 사용합니다. ② [스토리지 생성] 버튼을 클릭합니다.
- ③ '스토리지 생성' 팝업을 확인합니다.
  - 스냇샷을 이용하여 현재 리전 내에서 스토리지를 생성하여 서버에 적용할 수 있습니다.

### Step 3. 상품이용 >스냅샷 (3/3)

스냅샷을 다른 리전으로 복제할 수 있습니다.

| NAVER CLOUD PLATFORM |                      |                          |              | ত্তে মক্ষ                               | 하는 질문 🛛 문의하기 🚺                  | 사용자가이드              |       |
|----------------------|----------------------|--------------------------|--------------|-----------------------------------------|---------------------------------|---------------------|-------|
| -                    | Snapshot 0           | 1世にに)                    |              |                                         |                                 |                     |       |
| +                    |                      |                          |              |                                         |                                 |                     |       |
|                      | + 스토르시 생성 상품 더 알아보기  | □ X 다운포드 ③ 세포고점 ◇        |              |                                         |                                 |                     |       |
| ED17                 | 스냅샷 삭제 다른 리전으로 복제    | 2                        |              |                                         |                                 |                     |       |
| -                    | ☑ 스냅샷 이름             | 05                       | <u>%</u> ध   | 왕본 스토리지 이용                              | 총크기                             | 생성 입시               |       |
|                      | 🗾 🗎 uswess           | 8-8 CentOS 6.6(64bit)    | <b>•</b> 398 | 📄 usw-jeun001                           | 5058                            | 2017-04-03 오후 2:34  | ^     |
|                      | 상세정보                 |                          |              |                                         |                                 |                     |       |
|                      | 스냅선 이용(instance ID)  | umpress(321981)          |              | 05                                      | Gentlin                         |                     |       |
|                      | 원본 스토리지 아름           | unmigraphic and a second |              | 생성일시                                    | 2017-0                          | 4-03 9.章 2-34       |       |
|                      | 종크기                  | 5008                     |              |                                         |                                 |                     |       |
|                      |                      |                          |              |                                         |                                 |                     |       |
| +                    | 메모 수정                |                          |              |                                         |                                 |                     |       |
|                      |                      |                          |              |                                         |                                 |                     |       |
|                      | C in ustest          | CentOS 6.3(64bit)        | · 생성중        | <b>iii</b> aaaaaaa                      | 5058                            | 2017-03-31 9.章 2:39 | ~     |
|                      |                      |                          |              |                                         |                                 |                     |       |
|                      |                      |                          | 10.10        | 1 (S. S.                                |                                 |                     |       |
|                      |                      |                          |              |                                         |                                 |                     |       |
| 제 3                  | 8                    | ×                        | 다른           | 리전으로 복제 4                               |                                 |                     |       |
|                      |                      |                          |              |                                         |                                 |                     |       |
|                      | 스냅샷을 복제할 Region을 선택히 | ાત્રાહ.                  |              |                                         |                                 |                     |       |
|                      |                      |                          |              |                                         | 다른 리전의                          | 으로 스냅샷 복제를 신청하셨     | 습니다.  |
|                      |                      | (• 필수 입력 사항입니다.)         |              |                                         |                                 |                     |       |
|                      | USW~55               |                          |              |                                         |                                 |                     |       |
|                      | 2020                 |                          | E            | 유의사항]                                   |                                 |                     |       |
|                      | 5068                 |                          | 1            | . 다른 리전으로의 스냅샷 목제                       | 는 용량에 따라 수 십 분여<br>사용 조가에 사제하기가 | 에서 수 시간이 걸릴 수 있습    | LIC). |
|                      |                      | 2.*.                     | 4            | . 나는 다신으로 속세공인 스냅<br>보게 와르니 르그이 게정으로    | · 화이 메인이 반소되니다                  | '위소일 수 없습니다.<br>L   |       |
|                      |                      |                          |              | Contraction of the second second second |                                 |                     |       |
|                      |                      |                          |              |                                         |                                 |                     |       |
|                      |                      |                          |              |                                         |                                 |                     |       |
|                      |                      |                          |              |                                         | ×                               | 복세 쉬소 ~확인           |       |
|                      |                      | 0 / 1000 bytes           |              |                                         |                                 |                     |       |
|                      |                      |                          |              |                                         |                                 |                     |       |
|                      |                      |                          |              |                                         |                                 |                     |       |
|                      | × 취소 🚽 생성            |                          |              |                                         |                                 |                     |       |

스냅샷은 리전별로 독립된 상품입니다.

- ① 스냅샷 메뉴를 선택합니다.
- ② [다른 리전으로 복제] 버튼을 클릭합니다.
- ③ '다른 리전으로 복제' 팝업을 확인합니다.
  - 스냅샷을 복제할 대상 리전을 선택합니다.
- ④ [다른 리전으로 복제] 작업 확인
  - [확인]을 클릭해야 복제 작업이 시작됩니다.
  - 복제 작업 중에는 상태가 '복제 중'으로 변경되며, 복제 작업을 취소하거나, 복제 중인 스냅샷을 삭제할 수 없습니다.
- \* 복제가 완료되면 완제완료 메일이 로그인 ID메일로 발송됩니다.
- Step 3. 상품이용 >Init script

Init Script를 생성하고 관리할 수 있습니다.

| NAVER CLOUD PLATFORM              |                         |                               | G 자주하는 질문 | ····································· |                    |   |
|-----------------------------------|-------------------------|-------------------------------|-----------|---------------------------------------|--------------------|---|
| 🤩 미국(서부) 👻                        | Init Script 3           | 를 생성하고 관리합니다. @ Region 등할 서비스 |           |                                       |                    |   |
| # All Products 3                  |                         |                               |           |                                       |                    |   |
| Dashboard                         | 11 SUD198 98 4 24       |                               |           |                                       |                    |   |
| Bookmarks 🚯 EDIT —                | <u> </u>                |                               |           |                                       | Script 이름 ·        | ۹ |
| 🗐 Server 📼                        | Script 아름               | 설명                            |           |                                       | 생성일시               |   |
| Server                            | sfdsfdsdfwew            | sfids                         |           |                                       | 2017-09-19 모후 9:43 | ^ |
| Server Image                      | 상세정보                    |                               |           |                                       |                    |   |
| Storage                           | Script 91를              | sidsidiathwww                 | OS 6121   | Window                                |                    |   |
| Public IP                         | 보기/수정                   | 바로가기                          | 생성 일시     | 2017-09-19 모후 9:43                    |                    |   |
| Init Script                       |                         |                               | 마지막 수정 일시 | 2017-09-19.史平 9:43                    |                    |   |
| ACG                               | 100 100                 |                               |           |                                       |                    |   |
| 🖾 Monitoring +                    | <b>21'8</b> 수정<br>stris |                               |           |                                       |                    |   |
| III Sub Account* +                |                         |                               |           |                                       |                    |   |
| Basic Security     Basic Security |                         |                               |           |                                       |                    |   |
| 2 Global Colv +                   | sfdsfds                 | asdfs                         |           |                                       | 2017-09-19 모후 9:42 | ~ |
|                                   | 123                     | dfd                           |           |                                       | 2017-09-12 兄卒 6:20 | ~ |
| Recently Viewed                   |                         |                               | -         |                                       |                    |   |
|                                   |                         |                               | × < 1 > » |                                       |                    |   |

| ipt 생성     | 4                                                                                                    |                |
|------------|----------------------------------------------------------------------------------------------------|----------------|
|            | 시배 영상시 자동으로 실행되는 스크림트를 사용자가 직접 상당할 수 있습니다.<br>사용자 Scriptal 인해 방양한 인트라 강에는 사에스 고객센데에서 처리할 수 없습니다.                                                                                                    |                |
|            |                                                                                                    | (• 필수 입력 시장입니) |
| Script 이름* |                                                                                                    |                |
| OS EPgj *  | Linux Window                                                                                                    |                |
| 설명         |                                                                                                    |                |
|            |                                                                                                    | 0 / 1000 By    |
| Script *   | * Linu 한편에서는 Nyton, Net, Shell 등립 스크램트를 사용할 수 있습니다.<br>- 인간 등 약에 비교가 Environ 이미 아마이(에 Alternation 등 위 같은 한테유 실행이고자 하는<br>- 스크트(은 '국왕 가장에 이미나, 드<br>* Windows 한편에서는 Yuan Bunc, 스크트일도 사용할 수 있습니다.<br>- 인스 스크트일도 인명 사용을 인명으로 위한 성장에 이미나. |                |
|            |                                                                                                    |                |
|            |                                                                                                    |                |
|            |                                                                                                    |                |
|            |                                                                                                    | 0/1024 Kby     |
|            |                                                                                                    |                |
|            | ×帮全 Const Bit                                                                                                    |                |

Init Script는 리전 공통 상품입니다.

- ① Init Script 메뉴를 선택합니다.
- ② 'Region 통합 서비스'를 확인합니다.

• Init-Script는 모든 리전에서 공통으로 사용할 수 있는 상품입니다. ③ [Script 생성] 버튼을 클릭합니다.

- 서버 생성 시 자동으로 실행되는 Script를 직접 생성할 수 있습니다.
- ④ 'Script 생성' 팝업을 확인합니다.
- Step 3. 상품이용 >공인 IP

리전별로 공인 IP를 신청하고, 서버에 할당할 수 있습니다.

| en naver cloud platform<br>। किस्(सम्)                                                                                                    | Public IP <b>৩</b><br>এখাণ দ্বরুয় হার দেশে ধার্মার পারায় ক হার সময় দে স | <b>소要 </b> 死况哲山(1),                             | 더 자주하는 질문 변 종 | 문의하기 III 사용자가이드                             |                                                      |         |
|----------------------------------------------------------------------------------------------------|----------------------------------------------------------------------------|-------------------------------------------------|---------------|---------------------------------------------|------------------------------------------------------|---------|
| New 2 2000 전 2000 전 2000 T 2000 T 2000             |                                                                            |                                                 |               |                                             |                                                      |         |
| Bookmarks 👩 EDIT -                                                                                                    | रभवा इन्हें <b>4</b> स्था जिश्रान्तपंच श                                   | 1년 18년 🔹 전체 🔹                                   |               |                                             | ₽ <b>₹</b> ≙ • Q                                     |         |
| El Sever -                                                                                                    | <ul> <li>P 存金.</li> <li>192.168.10.115</li> </ul>                          | 작용 서비                                           | 에오            |                                             | *                                                    |         |
| Server Image<br>Storage                                                                                                    | 상세정보                                                                       |                                                 |               |                                             |                                                      |         |
| Snapshot<br>Public IP                                                                                                    | IP 주소(Instance ID) 192,168,10<br>인터넷 회산 일반                                 | 115(361759)                                     | 작용 서버         |                                             |                                                      |         |
| ACG                                                                                                    | 에도 수정                                                                      |                                                 |               |                                             |                                                      |         |
| Monitoring +     Monitoring +     Monitoring +     Monitoring +     Basic Security                                                                                                    |                                                                            |                                                 |               |                                             |                                                      |         |
| Global CDN +     St. Load Balancer                                                                                                    |                                                                            |                                                 | < 1 > 0       |                                             |                                                      |         |
| Recently Viewed                                                                                                    |                                                                            |                                                 |               |                                             |                                                      |         |
| 공인 IP 신청                                                                                                    |                                                                            | ×                                               | 서버에 할당 5      |                                             |                                                      | ×       |
|                                                                                                    | 새로운 공인 IP를 신청합니다.                                                          |                                                 |               | 201021                                      |                                                      |         |
|                                                                                                    |                                                                            | • 필수입력 사항입니다.                                   | 글로            | <b>공인 IP는</b><br>1월 인터넷을 이용하는 공인IP는         | 활당할 서버를 선택하세요.<br>- 해당 서비스 이용 서버들에만 할당이 기            | 능합니다.   |
| 인터넷 회선                                                                                                    | ○ 일반 ○ 글로벌 ?                                                               |                                                 |               |                                             |                                                      |         |
| 적용 서버 선택 *                                                                                                    | 미할당                                                                        | •                                               | 공인 IP         | 192,168,10,115                              |                                                      |         |
| 메모                                                                                                    |                                                                            |                                                 | 서버 이름         | test-muk                                    |                                                      | •       |
|                                                                                                    |                                                                            | 0 / 1000 Bytes                                  |               |                                             |                                                      |         |
|                                                                                                    | ×취소 ✓확인                                                                    |                                                 |               | ×                                           | 소 > 할당                                               |         |
|                                                                                                    | 키키버그 드리너                                                                   |                                                 |               |                                             |                                                      |         |
| 중인 IP는<br>① 고히 ID                                                                                                    | 디선멀도 즉넙된<br>메느르 서태하                                                        | 1 강굼입니다.<br>1)다                                 |               |                                             |                                                      |         |
| ① 중인 IF<br>② [곳이 ]]                                                                                                    | 메ㅠ글 신덕입<br>P 시처] 버트으                                                       | 덕덕.<br>클리하니다                                    |               |                                             |                                                      |         |
| ③ '공인 IF<br>③ '공인 IF                                                                                                    | 이신청' 팝업을                                                                   | 확인합니다.                                          |               |                                             |                                                      |         |
| · 적                                                                                                    | 용서버를 선택히                                                                   | ·거나, 미할당                                        | 상태로 보유의       | 도 가능합니                                      | 니다.                                                  |         |
| ④ [서버에                                                                                                    | 할당] 버튼을                                                                    | 클릭합니다.                                          |               |                                             |                                                      |         |
| • []                                                                                                    | 할당된 공인  P                                                                  | 를 특정 서버에                                        | 할당할 때,        | 사용합니디                                       | ŀ                                                    |         |
| (5) '서버에<br>• 고                                                                                                    | 알당 팝업을 왹                                                                   | ≮인압니나.<br>↓µㄹ 서태하                               |               |                                             |                                                      |         |
| Stan 3 /                                                                                                    | 사포이요 /드                                                                    | ㅋ머를 전력합<br>드밴러서 (1/                             | чч.<br>Л)     |                                             |                                                      |         |
| 리저벽로 둑                                                                                                    | ㅋㅁ이ㅇ ㅋㅗ-<br>ㅋ드백러서 리스                                                       | 트와 리스트 건                                        | ┲/<br>성보록 확이혁 | 과 수 이습                                      | 니다                                                   |         |
| NAVER CLOUD PLATFOR                                                                                                    |                                                                            | _   -  (                                        |               | 다. 자주하는 질문 변 등                              | 원하기 II 사용자가이드                                        |         |
| 미국(서부)                                                                                                    | Load Balancer 0                                                            |                                                 |               |                                             |                                                      |         |
| All Products                                                                                                    | + 로드밸런서 생성 상품 더 알아보                                                        | 기 🗇 🗙 다운로드 📿 새로고침                               | v             |                                             |                                                      |         |
| Bookmarks (2) EDIT -                                                                                                    | <complex-block></complex-block>                                            |                                                 |               |                                             |                                                      |         |
| <pre>verify the set of the set of</pre> | ^                                                                          |                                                 |               |                                             |                                                      |         |
| <complex-block></complex-block>                                                                                                    |                                                                            |                                                 |               |                                             |                                                      |         |
|                                                                                                    | 로드밸런서 이름(Instance ID)<br>로드밸런서 생성일시                                        | hellobalancer(361793)<br>NaN-NaN-NaN 으후 NaN:NaN | 11<br>12      | 4속 정보<br><sup>141</sup>                     | slb-361793.usw.ncloudslb.com 로드별런<br>미화당 로드별런서 상태 확인 | 서 설정가이드 |
|                                                                                                    | AccessControlGroup소스<br>네트워크                                               | ncloud-load-balancer<br>공인                      | ध<br>म        | I터넷 화선<br>TTP Keep-alive 적용                 | On 🗇                                                 |         |
|                                                                                                    | 로드뱅린서 알고리즘 @<br>적용서비 @                                                     | Round Robin                                     | Co<br>(d      | onnection Idle Timeout 설정<br>lefault : 60초) | 60 杰? 西                                              |         |
|                                                                                                    | 설명 수정                                                                      |                                                 |               |                                             |                                                      |         |
|                                                                                                    |                                                                            |                                                 |               |                                             |                                                      |         |
|                                                                                                    |                                                                            |                                                 |               |                                             |                                                      |         |
| 그드베리이                                                                                                    | 느 키기버크 드                                                                   | 리티 시포이다                                         | r]            |                                             |                                                      |         |
| 도느맬던서<br>① ㄹㄷ배ㅋ                                                                                                    | 는 디선별도 녹<br>너서 메느르 서티                                                      | 법된 상품입니<br>제하다]다                                | 나.            |                                             |                                                      |         |
| ① 노드벌님                                                                                                    | 그의 베퓌글 신덕                                                                  | 111년년.                                          |               |                                             |                                                      |         |

- 로드밸런서는 리전별로 생성할 수 있습니다.
  ② '로드밸런서'를 선택합니다.
  ③ 로드밸런서 정보를 확인합니다.

- 리전별 로드밸런서에 대한 정보를 확인할 수 있습니다.
- 리전간 로드밸런서 이름은 중복되지 않습니다.

\* 로드밸런서는 리전내에 있는 서버만 연결할 수 있습니다.

Step 3. 상품이용 >로드밸런서 (2/4)

로드밸런서 생성 1단계인 설정을 수행합니다.

| Load Ba  | alancer 💿                    |                      |            | A HALES DE                   | and to to critical           |             |   |
|----------|------------------------------|----------------------|------------|------------------------------|------------------------------|-------------|---|
| 2        |                              |                      |            |                              |                              |             |   |
|          | 서생성 상품 더 알아보기 (카 )           | 《 다운로드   ○ 새로고침   ∨  |            |                              |                              |             |   |
|          |                              |                      |            |                              |                              |             |   |
| 로드랭런서 설정 | 정 빈경 적용 서버 빈경 로드빌린           | 서 삭제 모니터힘 SSL 인증서 관리 | 로드밸런서 상태확인 |                              |                              |             |   |
| + 2      | 로드별런서 이름                     | 상태                   | 네트워크       | 접속 정보                        | 서버 대수                        | 미모          |   |
|          | 📾 helobalancer               | 이 미월당                | 3인         | slb-361793.usw.ncloudslb.com | 04                           |             | í |
|          |                              |                      |            |                              |                              |             |   |
| 로드밸런시    | 서 이름(Instance ID) heliobalia | xxer(361793)         |            | 접속 정보                        | slb-361793.usw.ncloudslb.com | 로드밸런서 설정가이드 |   |
| 로드밸런시    | 서 생성일시 NaN-NaN               | -NaN S車 NaN NaN      |            | 상태                           | 미말당 로드별런서 상태 확인              |             |   |
| AccessCo | ontrolGroup소스 ncloud-lo      | ad-balancer          |            | 인터넷 회선                       |                              |             |   |
| 네트워크     | 공인                           |                      |            | HTTP Keep-alive 적용           | On 10                        |             |   |
| 로드밸런사    | 서 알고리즘 해 Round Ro            | bin                  |            | Connection Idle Timeout 설정   | 60 本? 団                      |             |   |
| 적용 서버    | 3                            |                      |            | (default : 602)              |                              |             |   |
| 성명 수     | 84                           |                      |            |                              |                              |             |   |
|          |                              |                      |            |                              |                              |             |   |
|          |                              |                      |            |                              |                              |             |   |
|          |                              |                      |            |                              |                              |             |   |
|          |                              |                      | 6 4 1      |                              |                              |             |   |

| pard     |                                                            | #면서 생성                                                                                                    | 2 서버추가                                                                                                    | 3 설정 정보 보기        |  |
|----------|------------------------------------------------------------|----------------------------------------------------------------------------------------------------|----------------------------------------------------------------------------------------------------|-------------------|--|
| EDT -    |                                                            |                                                                                                    |                                                                                                    |                   |  |
| talancer | 도는 엘린시 영정<br>생성철 로드밸런서 이름을 입력하고 살고<br>로드밸런서를 생성하시면 로드밸런서 이 | 8 정보를 선택해주세요.<br>18 시간과 트레피 사용함에 따라 요금이 부과합니다.                                                            | (* 필수입력 사항입니다)                                                                                                    |                   |  |
| iewed    | 로드별런서 이름 •                                                 | App. 3 (3 A), 10 (3 (3))                                                                                  |                                                                                                    |                   |  |
|          | 네트워크                                                       | Private IP O Public IP                                                                                    | 4                                                                                                    |                   |  |
|          | 에모                                                         |                                                                                                    |                                                                                                    |                   |  |
|          |                                                            |                                                                                                    | 0 / 1000 Bytes                                                                                                    |                   |  |
|          | 로드별린서 설정 *                                                 | 프로토콜 로드밸런셔 3                                                                                              | E트 서버포트 L7 Health Check                                                                                                   | Proxy protocol 설정 |  |
|          |                                                            | HTTP • 80                                                                                                 | 80 /                                                                                                    | 1 ? 计数            |  |
|          |                                                            |                                                                                                    |                                                                                                    |                   |  |
|          |                                                            |                                                                                                    |                                                                                                    |                   |  |
|          |                                                            | 모드행만서가 성상되면 지정된 서비 포크의<br>모드행만성 대상에서 체외됩니다.<br>HTTP 서비스의 경우 L7 Heath Check면서<br>Heath Check에 실패한 서비는 모드행만 | 2. Health Check를 수행하며 Health Check에 실패한 세너는<br>비운현츠의 정보를 입력하면 흔별츠의 장상 등학 유우를 검사하여<br>및 타양에서 세탁입니다. 입력하여/Komeder/index/htm |                   |  |
|          |                                                            |                                                                                                    |                                                                                                    |                   |  |

로드밸런서는 리전별로 독립된 상품입니다.

- ① 로드밸런서 메뉴를 선택합니다.
- ② [로드밸런서 생성] 버튼을 클릭합니다.
- ③ '로드밸런서 생성' 페이지를 확인합니다.

• 1단계 설정 페이지입니다.

- ④ 공인 및 사설 로드밸런서를 선택합니다.
  - 기존 공인 IP기반의 로드밸런서 외에 추가로 사설 IP기반의 로드밸런서를 제공 합니다.
  - 사설 IP 로드밸런서는 리전내에 있는 서버만 연결할 수 있지만, 글로벌 전용회선 을 통해 다른 리전의 서버 및 로드밸런서와 통신할 수 있습니다.

\* 로드밸런서는 리전내에 있는 서버만 연결할 수 있습니다. \* 리전간 로드밸런서 이름 은 중복되지 않습니다.

Step 3. 상품이용 >로드밸런서 (3/4)

#### 로드밸런서 생성 2단계인 서버 추가를 수행합니다.

| NAVER CLOUD PLATFORM |                                                               |                              |        | G 자주하는 철문 | 1 문의하기     | ① 사용자가이드 |    |
|----------------------|---------------------------------------------------------------|------------------------------|--------|-----------|------------|----------|----|
| • 미국(서부) •           | < 로드 밸런서 생성                                                   |                              |        |           |            |          |    |
| # All Products +     |                                                               |                              | 100000 |           |            |          |    |
| A Dashboard          | ·····································                         | 0                            | 시비수가   |           | 3 월상 영보 모기 |          |    |
| Bookmarks 💽 EDIT     | 村田本가                                                          |                              |        |           |            |          |    |
| li Server +          | 적용할 사이를 다볼 클릭배추세요.<br>주가하신 서버포트를 ACG 실행 정보의 ncoucl-load-balan | ster 허용포트로 추가해주셔야 이용이 가능합니다. |        |           |            |          |    |
| Load Balancer        |                                                               |                              |        |           |            |          |    |
| Recently Viewed      | 2                                                             | - শেলপ্র                     | Q      | 전체 서버     |            |          |    |
|                      | 서버 이름                                                         | ZONE                         | 상태     | 서버 이름     | ZONE       |          | 상태 |
|                      | test-muk                                                      | USW-1                        | 운영중    |           |            |          |    |
|                      |                                                               |                              |        |           |            |          |    |
|                      |                                                               |                              |        |           |            |          |    |
|                      |                                                               |                              |        |           |            |          |    |
|                      |                                                               |                              |        |           |            |          |    |
|                      |                                                               |                              |        |           |            |          |    |
|                      |                                                               |                              |        |           |            |          |    |
|                      |                                                               |                              |        |           |            |          |    |
|                      |                                                               |                              |        |           |            |          |    |
|                      |                                                               |                              | < 이전 5 |           |            |          |    |

로드밸런서는 리전별로 독립된 상품입니다. ① 위의 설정 단계에 이어서, 서버를 추가합니다.

- ② 서버를 선택합니다.
- 전체 서버 리스트는 해당 리전에 있는 서버에 한정합니다.

### Step 3. 상품이용 >로드밸런서 (4/4)

로드밸런서 생성을 완료하고, 인증서를 관리합니다.

|                                                                                                    | CLOUD PLATFORM                                                                                                    | Load Balancer 🧕                                                                                                    |                                                                                                    |                                                                                                    |                                               | · · · · · ·                                                                                         |                                                                                                    |                                                                                      |
|----------------------------------------------------------------------------------------------------|----------------------------------------------------------------------------------------------------|----------------------------------------------------------------------------------------------------|----------------------------------------------------------------------------------------------------|----------------------------------------------------------------------------------------------------|-----------------------------------------------|----------------------------------------------------------------------------------------------------|----------------------------------------------------------------------------------------------------|--------------------------------------------------------------------------------------|
|                                                                                                    | : :+                                                                                                    | + 로드밸런시 생성 상품 더 알아                                                                                                    | খ্যা বা X দেৱত বিশেষযোগ                                                                                                    | l v                                                                                                    |                                               |                                                                                                    |                                                                                                    |                                                                                      |
|                                                                                                    | EDIT -                                                                                                    | 로드발한서 설정 반경 적용 서버 변경                                                                                                    | я <u>ясиен</u> ки <mark>с</mark>                                                                                                    | 51 인증서 관리 로드밸런서 상태 확인                                                                                                    |                                               |                                                                                                    |                                                                                                    |                                                                                      |
| Image: Control of Control of Contro                                    | 4                                                                                                    | 로드뱅린서 이름                                                                                                    | 상태                                                                                                    | 네트워크                                                                                                    | 접속 정보                                         | 사(바) TB(수)                                                                                          | 에모                                                                                                    |                                                                                      |
|                                                                                                    | n.                                                                                                    | 💆 Ei helobalancer                                                                                                    | <ul> <li>미월당</li> </ul>                                                                                                    | 공인                                                                                                    | sib-361793 uswindoudsib.co                    | m 091                                                                                               |                                                                                                    | ^                                                                                    |
| setted vigtig interview disk bis/kinks   Setted vigtig   setted vigtig interview disk bis/kinks   Setted vigtig   setted vigtig interview disk bis/kinks   Setted vigtig   setted vigtig interview disk bis/kinks   Setted vigtig   setted vigtig interview disk bis/kinks   Setted vigtig   setted vigtig interview disk bis/kinks   Setted vigtig   setted vigtig interview disk bis/kinks   Setted vigtig   setted vigtig interview disk bis/kinks   Setted vigtig   setted vigtig interview disk bis/kinks   Setted vigtig   setted vigtig interview disk bis/kinks   Setted vigtig   setted vigtig interview disk bis/kinks   Setted vigtig   setted vigtig interview disk bis/kinks   Setted vigtig   setted vigtig interview disk bis/kinks   Setted vigtig   setted vigtig interview disk bis/kinks   Setted vigtig Setted vigtig                                                                                                    |                                                                                                    | 로드밸런서 이름(Instance ID)                                                                                                    | heliobalancer(361795)                                                                                                    |                                                                                                    | 접속 정보                                         | sb-361793.utw.neioudsb.com                                                                          | 로드밸런서 실정가이드                                                                                                    |                                                                                      |
| <pre>veta delaware: veta delaware: veta delaware:</pre> |                                                                                                    | 로드밸런서 생성일시                                                                                                    | NoN-NUN-HUN-2-P NUNNIN                                                                                                    |                                                                                                    | 상태                                            | 이양당 로드캘린셔상태확인                                                                                       |                                                                                                    |                                                                                      |
| Harding Biological 2010 g Biological 2010 g Biological 20              |                                                                                                    | AccessControlGroupක්.ස්                                                                                                    | ncloud-load-balancer                                                                                                    |                                                                                                    | 안터넷 회선                                        |                                                                                                    |                                                                                                    |                                                                                      |
| NAME       Name       Ordered ride       Ordered ride <td></td> <td>네트워크</td> <td>-211</td> <td></td> <td>HTTP Keep-alive 책용</td> <td>Dn 🔟</td> <td></td> <td></td>                                                                                                    |                                                                                                    | 네트워크                                                                                                    | -211                                                                                                    |                                                                                                    | HTTP Keep-alive 책용                            | Dn 🔟                                                                                                |                                                                                                    |                                                                                      |
|                                                                                                    |                                                                                                    | 로드할면서 알고리용 전<br>적용서비 건                                                                                                    | Hound Hobin                                                                                                    |                                                                                                    | Connection idle Timeout 설정<br>(default : 60초) | 60 至? 四                                                                                             |                                                                                                    |                                                                                      |
| Image: Section of Section of Sectio                                    |                                                                                                    | 설명 수정                                                                                                    |                                                                                                    |                                                                                                    |                                               |                                                                                                    |                                                                                                    |                                                                                      |
| SSL 226 A 221     SSL 226 A 221     SSL 226 A                                                                                                    |                                                                                                    |                                                                                                    |                                                                                                    |                                                                                                    |                                               |                                                                                                    |                                                                                                    |                                                                                      |
| • • • • • • • • • • • • • • • • • • •                                                                                                    |                                                                                                    |                                                                                                    |                                                                                                    |                                                                                                    | 1 2 20                                        |                                                                                                    |                                                                                                    |                                                                                      |
|                                                                                                    | PLATTORN<br>• C 로드 별한                                                                                                    | <sup>244</sup> 28                                                                                                    |                                                                                                    | CO MARKATO DE MERCANOLES                                                                                                    | <b>1</b> > ≫                                  | l SSL                                                                                               | 인증서 관리 3                                                                                                    |                                                                                      |
| refregreg model     window     window                                                                                                    | PLATICAN<br>• ⓒ 로드 별한<br>•                                                                                                    | 전시 성성<br>● 45300 491                                                                                                    | Antenny                                                                                                    | <ul> <li>&lt; </li> <li>&lt; </li> <li>&lt; </li> <li>&lt; </li> <li>&lt; </li> <li>&lt; &lt; </li> <li>&lt; </li> <li>&lt; </li> <li>&lt; </li> <li></li></ul> <li></li> <li><ul> <li><ul> <li><ul> <li><ul> <li><ul> <li><ul> <li><ul> <li><ul> <li><ul> <li><ul> <li><ul> <li><ul> <li><ul< td=""><td></td><td>ι ssι<br/>α</td><td>인중서 관리 3</td><td></td></ul<></li></ul></li></ul></li></ul></li></ul></li></ul></li></ul></li></ul></li></ul></li></ul></li></ul></li></ul></li></ul></li>                                                                                                    |                                               | ι ssι<br>α                                                                                          | 인중서 관리 3                                                                                                    |                                                                                      |
| RX89     Standplace     Set Set Set Set Set Set Set Set Set Set                                                                                                    | PLATFORM<br>+ C 로드림은<br>+<br>- 방향 RM 92/1<br>- 방향 RM 92/1                                                                                                    | 24 did<br>• scane dia                                                                                                    | ● vetý                                                                                                    | <ul> <li>&lt; </li> <li></li> <li></li></ul>                                                                                                    |                                               | SSL                                                                                                 | 인동서 관리 3<br>rtificate 추가<br>ertificato 이동                                                                                                    | 삭제                                                                                   |
| NC         Restriction(test         Note         Restriction(test         Note         Restriction(test         Restriction(test         Restriction(test         <                                                                                                    | PLATCORN<br>(전 - 고도 명선<br>)<br>(전 - 고가 전 전 포스)<br>(전 - 고가 전<br>) 21 전<br>(전 - 고구 전 전)                                                                                                    | SM dda<br>e Allighender                                                                                                    | • 4005                                                                                                    | C <                                                                                                    | □ : ><br>                                     | c<br>c<br>t                                                                                         | 안동시 관리<br>Attificate 추가<br>ertification 야동<br>st-api                                                                                                    | 4ম্ব<br>X খ্য                                                                        |
| RANK         Alge Kige Kik         Alge Kik         Alge Kik                                                                                                    | Autroav<br>• 오드 명은<br>•                                                                                                    |                                                                                                    | 0486<br>9486<br>9488                                                                                                    |                                                                                                    |                                               | SSL<br>C<br>D<br>S                                                                                  | 인동서 관리 3<br>rtificate 추가 3<br>ertification 이동<br>est-opi                                                                                                    | 신제<br>※ 4위<br>※ 4위                                                                   |
| with         it         yangtweit         x 483           yippark-cert         yippark-cert         x 483           sc0701         x 483           with         sc0701b         x 483           with         sc0701b         x 483           with         sc0701b         x 483                                                                                                    | ALTON<br>()<br>()<br>()<br>()<br>()<br>()<br>()<br>()<br>()<br>()<br>()<br>()<br>()                                                                                                    | Mata Antonia<br>Antonia<br>Matanan<br>Matanan<br>Matanan<br>Matanan                                                                                                    | energ<br>Pres de<br>Pres de                                                                                                    | C C C                                                                                                    |                                               | SSL<br>CC<br>5<br>5                                                                                 | 완동서 관의 3<br>ettification 이동<br>est-opi<br>Jr-samplebong<br>excreated                                                                                                    | 4य<br>× 4य<br>× 4य<br>× 4य                                                           |
| ۱۰٫۰۰۰         ۱۰٫۰۰۰         ۱۰٫۰۰۰         ۱۰٫۰۰۰         ۱۰٫۰۰۰         ۱۰٫۰۰۰         ۱۰٫۰۰۰         ۱۰٫۰۰۰         ۱۰٫۰۰۰         ۱۰٫۰۰۰         ۱۰٫۰۰۰         ۱۰٫۰۰۰         ۱۰٫۰۰۰         ۱۰٫۰۰۰         ۱۰٫۰۰۰         ۱۰٫۰۰۰         ۱۰٫۰۰۰         ۱۰٫۰۰۰         ۱۰٫۰۰۰         ۱۰٫۰۰۰         ۱۰٫۰۰۰         ۱۰٫۰۰۰         ۱۰٫۰۰۰         ۱۰٫۰۰۰         ۱۰٫۰۰۰         ۱۰٫۰۰۰         ۱۰٫۰۰۰         ۱۰٫۰۰۰         ۱۰٫۰۰۰         ۱۰٫۰۰۰         ۱۰٫۰۰۰         ۱۰٫۰۰۰         ۱۰٫۰۰۰         ۱۰٫۰۰۰         ۱۰٫۰۰۰         ۱۰٫۰۰۰         ۱۰٫۰۰۰         ۱۰٫۰۰۰         ۱۰٫۰۰۰         ۱۰٫۰۰۰         ۱۰٫۰۰۰         ۱۰٫۰۰۰         ۱۰٫۰۰۰         ۱۰٫۰۰۰         ۱۰٫۰۰۰         ۱۰٫۰۰۰         ۱۰٫۰۰۰         ۱۰٫۰۰۰         ۱۰٫۰۰۰         ۱۰٫۰۰۰         ۱۰٫۰۰۰         ۱۰٫۰۰۰         ۱۰٫۰۰۰         ۱۰٫۰۰۰         ۱۰٫۰۰۰         ۱۰٫۰۰۰         ۱۰٫۰۰۰         ۱۰٫۰۰۰         ۱۰٫۰۰۰         ۱۰٫۰۰۰         ۱۰٫۰۰۰         ۱۰٫۰۰۰         ۱۰٫۰۰۰         ۱۰٫۰۰۰         ۱۰٫۰۰۰         ۱۰٫۰۰۰         ۱۰٫۰۰۰         ۱۰٫۰۰۰         ۱۰٫۰۰۰         ۱۰٫۰۰۰         ۱۰٫۰۰۰         ۱۰٫۰۰۰         ۱۰٫۰۰۰         ۱۰٫۰۰۰         ۱۰٫۰۰۰         ۱۰٫۰۰۰         ۱۰٫۰۰۰         ۱۰٫۰۰۰         ۱۰٫۰۰۰         ۱۰٫۰۰۰         ۱۰٫۰۰۰         ۱۰٫۰۰۰         ۱۰٫۰۰۰۰         ۱۰٫۰۰۰۰         ۱۰٫۰                                                                                                    | ۲۵ ۲۵۵۵<br>۲۵ ۲۵ ۲۵ ۲۵ ۲۵<br>۲۵ ۲۵ ۲۵ ۲۵<br>۲۵ ۲۵ ۲۵<br>۲۵ ۲۵ ۲۵<br>۲۵ ۲۵ ۲۵<br>۲۵ ۲۵                                                                                                    |                                                                                                    | ● 4945)<br>9455<br>1998 12<br>9455                                                                                                    |                                                                                                    | 1 o o                                         | I SSL<br>CC<br>b<br>s<br>n<br>b                                                                     | 인종서 관리 3<br>rtification 이용<br>est-api<br>4-samplebong<br>execretefunctionitest<br>st-yw                                                                                                    | 식제<br>※ 4월<br>※ 4월<br>※ 4월<br>※ 4월                                                   |
| 1         500701         34,447           1         500701b         34,447           1         500701b         34,447           1         500701b         34,447           1         500701b         34,447                                                                                                    | ALCORON<br>C ZEC 200<br>C ZEC 200<br>C                                                                                    | EM data<br>Respective<br>Standards<br>Respective<br>Respective                                                                                                    | 9405<br>9405<br>9442<br>9442<br>9 Juliotok                                                                                                    | <ul> <li>۲ (۲۰۰۵)</li> <li>۲ (۲۰۰۵)</li></ul>                                                                                                    | 2                                             | SSL<br>CC<br>D<br>S<br>S<br>S<br>S<br>S<br>S<br>S<br>S<br>S<br>S<br>S<br>S<br>S<br>S<br>S<br>S<br>S | 신충시 권리 3<br>rtficato 4-27<br>ertification 0/용<br>est-sapi<br>d-sampleformg<br>excernate/unctiontest<br>st-yfw<br>ing/wei                                                                                                    | 식제<br>※ 4월<br>※ 4월<br>※ 4월<br>※ 4월<br>※ 4월                                           |
| на и соотрании соотрании соот                                                                                                    | Autron<br>C ZC 20<br>C ZC 20<br>C ZC | EM data<br>Reporter<br>State<br>State<br>Stat | 940.5<br>940.5<br>940.5<br>940.5<br>940.5<br>9<br>9<br>9                                                                                                    | C 10000 50 25 25 25 20 C 10 404 VICE<br>C 10000 50 25 25 25 25 25 25 25 25 25 25 25 25 25                                                                                                    | 2 . crthe                                     | SSL<br>CC<br>T<br>S<br>S<br>S<br>S<br>S<br>S<br>S<br>S<br>S<br>S<br>S<br>S<br>S<br>S<br>S<br>S<br>S | 완동시 관리 3<br>rtficates 4-27<br>ertification 이용<br>est-spil<br>d-sampleforg<br>execretefunctionitiest<br>st-yfw<br>ings/wei<br>npark-cent                                                                                                    | 444<br>× 484<br>× 484<br>× 484<br>× 484<br>× 484<br>× 484<br>× 484                   |
| भ्रम्बङ<br>इ.६८७७७१ × १९१                                                                                                    | Autors<br>C ZC 20<br>C ZC 20<br>C ZC | EV das<br>expenses<br>Solar Solariana<br>Solariana<br>Solaria                                                                                                    | 940.5<br>940.5<br>940.0<br>940.0 | C 14400 20 20107 C 480400<br>C 14400 20 20107 C 480400<br>C 10100 20<br>C 10100 20<br>C 1000 20<br>C 10000 20<br>C 1000 20<br>C 1000 20<br>C 1 | 2. torthar                                    |                                                                                                    | 원중시원임<br>atticate 4:27<br>atticates 4:27<br>at-sample to<br>-sample to<br>-sample to<br>severatefunctionitest<br>st-yw<br>spark-cent<br>upproved                                                                                                    | 444<br>× 484<br>× 488<br>× 488<br>× 488<br>× 488<br>× 488                            |
|                                                                                                    | Actron (C) 255 105 105 105 105 105 105 105 105 105 1                                                                                                    | Erd at<br>Comparison of the second second sec                                                                                                    | • 4005<br>1988<br>1988<br>1988<br>1988<br>1988<br>1988<br>1988<br>198                                                                                                    | C ) <<br>C 1000 20 E 2000 E 44000E<br>C 2000 C 2000 C 44000E<br>C 2000 C 2000 C 44000E<br>C 2000 C 2000 C 44000E<br>C 2000 C 2000 C 44000E<br>C 2000 C 2000 C 4400E<br>C 2000 C 2000 C 4400E<br>C 2000 C 2000 C 2000 C 4400E<br>C 2000 C 2000 C 2000 C 2000 C 2000 C 4400E<br>C 2000 C 2000 C 2                                                                                                    | 1 > >><br>                                    |                                                                                                    | 2년중서 관리<br>atticate 추가<br>atticate 추가<br>attication 이동<br>attication 이동<br>attication 이동<br>attication 이동<br>attication 이동<br>attication 이동<br>attication of attication<br>attication of attication<br>attication<br>attication<br>atticattication<br>a | 44<br>× 49<br>× 49<br>× 49<br>× 49<br>× 49<br>× 49<br>× 49<br>×                      |
|                                                                                                    | Autoret<br>C 255 25<br>C 255 25<br>C 255 2                                               | Adda<br>Assessed<br>States -<br>States -                                                                                                    | PEE Unit Park<br>PEE Unit Park<br>9 Autous                                                                                                    | C C C                                                                                                    | 15. Contexe                                   |                                                                                                    | 2년중서 관리<br>artification 0/중<br>strapi<br>H-samplebong<br>exversate/inctiontest<br>stryW:<br>ingRivesi<br>park-cent<br>u2701<br>bi2701b<br>bi2701b                                                                                                    | 444<br>* 494<br>* 494<br>* 494<br>* 494<br>* 494<br>* 494<br>* 494<br>* 494<br>* 494 |

로드밸런서는 리전별로 독립된 상품입니다.

- ① 서버 추가 단계에 이어서, 설정을 확인하고 로드밸러서 생성을 완료합니다.
- ② [SSL 인증서 관리] 버튼을 클릭합니다.
  - SSL 인증서 관리는 전체 리전에서 공통으로 사용합니다.
- ③ 'SSL 인증서 관리' 팝업을 확인합니다.

| • SSL 인증서를 추가하고 관리합니다.  |
|-------------------------|
| Step 3. 상품이용 >ACG (1/2) |
| ACG를 생성하고 관리할 수 있습니다.   |

| 과국(서휘)         | G 😐                        |                          |              |                            |  |
|----------------|----------------------------|--------------------------|--------------|----------------------------|--|
| IProducts 2    |                            | 0. (In the               |              |                            |  |
| Dashboard      | ACC 202 상품 더 일마보기 D        | ○ 세로고함                   |              |                            |  |
| A NUMBER OF A  | 16 옆쟁 ACG 석제               |                          |              |                            |  |
| iarks 😢 EDIT — | ACG OLB                    | ACG ID                   | AND THIL BAY | NIC                        |  |
|                | ncinud-default-aco         | 1038                     | 25           | Default AccessControlGroup |  |
| erver          |                            | (1999)                   |              |                            |  |
| erver image    | 상세정보 규칙보기 4                |                          |              |                            |  |
| apshot         | ACG 이름                     | ridbud-default-acg(1038) | 작용 서버        | 70.0 jani                  |  |
| ublic IP       | 작용 서버 대수                   | 2418                     |              | (6)-21 s-381 origina /mart |  |
| it Script      | 적용 규칙 수                    | 1 Bill                   |              | 18:31 an originaria        |  |
| ca 1           | 생성 일시                      | 2013-12-03 모전 10:37      |              | TOESU4800Ttest-maik        |  |
| sad Balancer   | 메모 수정                      |                          |              | [#2] s-4/add2bu300         |  |
|                | Default.AccessControlGroup |                          |              | [9]=]Sk too19ber9vmb001    |  |
| y Viewed       |                            |                          |              |                            |  |
|                |                            |                          |              |                            |  |
|                | acg-name-test02            | 3899                     | 11           | defaultfüdsa               |  |
|                | brick-test-acg11           | 4054                     | <b>D</b>     | 6666666                    |  |
|                |                            |                          |              | *                          |  |
|                |                            |                          | (●필수입        | ]력 사항입니다.)                 |  |
| ACG 이름 •       |                            |                          |              |                            |  |
| 메모             |                            |                          |              |                            |  |
|                |                            |                          |              |                            |  |
|                |                            |                          |              | 0 / 1000 bytes             |  |
|                |                            |                          |              |                            |  |

ACG는 리전 공통 상품입니다.

- ① ACG 메뉴를 선택합니다.
- ② [ACG 생성] 버튼을 클릭합니다.
- ③ 'ACG 생성' 팝업을 확인합니다.
- 실제 ACG 규칙은 'ACG 설정' 버튼에서 설정해야 합니다.
- ④ 상세 정보를 확인합니다.
  - ACG 규칙 및 적용서버 등을 확인합니다.
- Step 3. 상품이용 >ACG (2/2)
- ACG 규칙을 설정할 수 있습니다.

| NAVER CLOUD           | PLATFORM                                                                        |                                |                                          |          | 다 자주하는 질문 🗵 문의하기 🗉 사용자가이드                               |  |
|-----------------------|---------------------------------------------------------------------------------|--------------------------------|------------------------------------------|----------|---------------------------------------------------------|--|
| 미국(서부)                | ACG 😀                                                                           |                                |                                          |          |                                                         |  |
| All Products          | +                                                                               | 101421 0 0 HE 34               |                                          |          |                                                         |  |
| Dashboard             |                                                                                 | Selvel D. Orderol A            |                                          |          |                                                         |  |
| okamarka 🕖            | 3 ACG 1/28 ACG 4/4                                                              |                                |                                          |          |                                                         |  |
|                       | ACG 이름                                                                          | ACGID                          |                                          | 적용 서버 대수 | 982                                                     |  |
| Server                | 2 ncioud-default-acg                                                            | 1038                           |                                          | 25       | Default AccessControlGroup                              |  |
| Server Image          | 상세정보 규칙보기                                                                       |                                |                                          |          |                                                         |  |
| Storage               | 100 018                                                                         |                                | an an an an an an an an an an an an an a | NO Dat   |                                                         |  |
| Snapsnot<br>Public IP | 지나 이용<br>적용 서버 대수                                                               | 24.9                           | a-damature acidi no seri                 | 이용 시작    | 학용 시비                                                   |  |
| init Script           | 적용규칙수                                                                           | 1.824                          |                                          |          | (Errel) >-381odggya7mzcj                                |  |
| ACG 1                 | 생성일시                                                                            | 2013                           | 12-03 오전 10:37                           |          | (E)w) eco-test-2                                        |  |
| Load Balancer         | মার কন্ত                                                                        |                                |                                          |          | Constant of a constant of the constant                  |  |
|                       | Disfault AccessControlGin                                                       | 849.                           |                                          |          | 101401 mile (ogunandarin)<br>(20120) mile (ogunandarin) |  |
|                       |                                                                                 |                                |                                          |          |                                                         |  |
|                       |                                                                                 |                                |                                          |          |                                                         |  |
|                       | acg-name-test02                                                                 | 3899                           |                                          | n        | delfaulttildisa                                         |  |
|                       | brick-test-acg11                                                                | 4054                           |                                          | 6        | bbbbbb                                                  |  |
| 프로토콜                  | 접근 소스<br>▼ [<br>011 P1000000, 192 168 1.0/24,<br>1012 P1000000, 192 168 1.0/24, | 하용 포트 (서비스)<br>이 1) 단당 모트 - 22 | 에모                                       |          | 실정<br>(추가)                                              |  |
|                       | 082) ACG 01를 : my+acg+1<br>Detail                                               | 예21범위지정: 1+65535               |                                          |          |                                                         |  |
| TCP                   | 0.0.0.0/0 (전제)                                                                  | 1234                           |                                          |          | 삭제                                                      |  |
|                       |                                                                                 |                                |                                          |          |                                                         |  |
|                       |                                                                                 |                                |                                          |          |                                                         |  |
|                       |                                                                                 |                                |                                          |          |                                                         |  |

② ACG들 선택합니다. ③ [ACG 설정] 버튼을 클릭합니다.

④ 'ACG 규칙 설정' 팝업을 확인합니다.

• 프로토콜, 소스, 포트 등을 설정하여 적용합니다.

Step 3. 상품이용 >Monitoring (1/4) 이벤트 발생하는 리전 및 서버를 확인할 수 있습니다. Monitoring은 리전 공통 상품입니다.

| NAVER CLOUD PLATFORM          | Deshboard                                   |              |                                          |       |      |    | G 자주자는 질문 전 문의하기 III 사용자가이드 요 테스트이 우나        | (부호)응(무료)님 🔹 |
|-------------------------------|---------------------------------------------|--------------|------------------------------------------|-------|------|----|----------------------------------------------|--------------|
| <ul> <li>● 한국</li> </ul>      | Dashboard                                   |              |                                          |       |      |    |                                              |              |
| # All Products" +             | C 새로고집                                      |              |                                          |       |      |    |                                              |              |
| A Deshboard                   |                                             |              |                                          |       |      |    |                                              |              |
| My Products 23 EDIT -         | Daily Event 17.09.23 21.78 ~ 17.09.24 21.78 | ?            | CPU Top 5 17.09.2421                     | :1B   |      | 0  | 결제 정보                                        | 12           |
| XI Sub Account +              |                                             |              | mobiletesttest     CPU: 0%, MEM: 3%, DIS | 80.5% |      |    | 에상요금 185,977원<br>장구 2년 2017.05.01~2017.05.30 |              |
| E Workplace***                |                                             |              | namerchangertest2                        |       |      |    |                                              |              |
| 🗟 Server 🛛 🕂                  | 0%                                          | 0%           | CPU: 0%, MEM; 3%, DIS                    | 80.4% |      |    | 요금 주세 그래프                                    |              |
| 🖾 Al-NAVERAPI +               |                                             |              | CPU: 0%, MEM: 3%, DIS                    | KC 5% |      |    | 200                                          | 185          |
| Security Checker +            |                                             |              | name-change-test111                      |       |      |    | 113 100                                      | e            |
| \$2 Load Balancer             | 유효한 이번트: 0/0개                               | 중로된 이번로: 이야가 | CPU: 0%, MEM: 5%, DIS                    | XC 5% |      |    | ä                                            |              |
| G (DNDomentic) +              | 자네히 보기                                      | 자세히 보기       |                                          |       |      |    | Mar Apr May                                  | Jun          |
| G SSLVPN                      |                                             |              |                                          |       |      |    | ingrost.                                     |              |
| Security Monitoring +         |                                             |              |                                          |       |      |    |                                              |              |
| By File Safer <sup>an</sup> + | 상품 및 서비스 새 소식                               | 12           | 서비스 이용 내역                                |       |      | 12 | 신규상품                                         |              |
| O. Basic Security 🖄           |                                             |              | 구매상품                                     | 62    | 하국 💌 |    |                                              |              |
| storing -                     | 78dBN8 test_8                               | 2017-06-28   | Server                                   | 1408  | 13[8 |    | A Workplace                                  |              |
| Server Dashboard              | 개선원내 bong-test CDN3 - 2.0.0                 | 2017-06-28   | Storage                                  | 178   | 128  |    |                                              |              |
| Server Status 🔯               | Nettest bong-test SVR                       | 2017-05-27   | Snapshot                                 | 378   | 128  |    | 이제 업무도 언제 어디저나                               |              |
| Server Event Occurrence 🖻     | Atria test                                  | 2017-06-13   | Public IP                                | 578   | 578  |    | 쉽고 사유롭게!                                     |              |
| Server Event Setting 🛛        | 성구성용 test                                   | 2017-08-13   | Load Balancer                            | 108   | 108  |    | 상품 자네히 보기 [7]                                |              |
| Group Status                  | 신구상품 티스트 123                                | 2017-06-13   | Monitoring(Server)                       | 105   | 958  |    |                                              |              |
| Group Event Setting           |                                             |              | CDN+(Download)                           | OGB   | OGB  |    |                                              |              |
| Notification Recipient        | 101 공식 물도그에서 나양한 정보를 확인해보세요                 | 바로가기 [3      | CD11+(Request)                           | 0건    | 0건   |    |                                              |              |
|                               |                                             |              |                                          |       |      |    |                                              |              |

① 대시보드 Server Dashboard를 선택합니다.

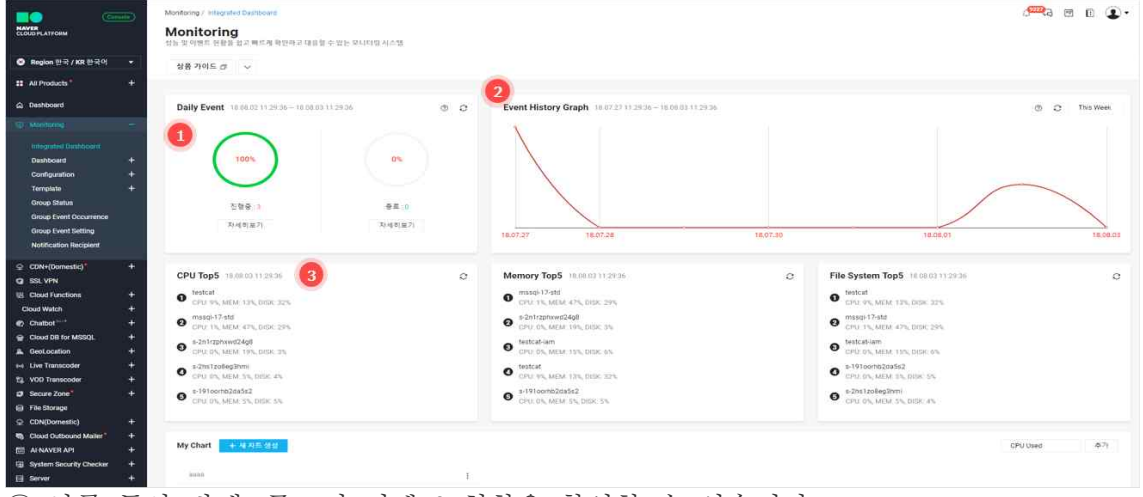

① 하루 동안 발생, 종료된 이벤트 현황을 확인할 수 있습니다.

• More 버튼 클릭 시 Event Dashboard로 전환되며 상세 내용을 확인할 수 있습니다.

② 최근 1주일 동안의 이벤트 발생현황을 확인할 수 있습니다. 자세한 내용은 'Dashboard >Event Dashboard'에서 확인 가능합니다.

• 그래프 상에 도트 클릭 시 Event Dashboard로 전환되며 상세 내용을 확인할 수 있습니다.

③ '모니터링 현황(Top 5)' 메뉴를 확인합니다.

• 항목별 사용량 Top 5 서버에 대한 모니터링 정보를 확인할 수 있습니다.

\* '서버' 메뉴에서 상세모니터링 신청을 해야 Monitoring 메뉴에서 해당 서버를 확인할 수 있으며, 이벤트 설정도 가능합니다.

\* 'Monitoring' 및 '서버' 메뉴에서 상세모니터링을 해지하면, 해당 서버는 Monitoring 메뉴에서 삭제되고 모니터링 이력도 삭제됩니다.

Step 3. 상품이용 >Monitoring (2/4)

다양한 항목으로 서버들에 대한 모니터링 현황을 확인할 수 있습니다.

| MAVER<br>CLOUD PLATFORM                                                                                                    | Monitoring / Dashboard / Server Dashboard<br>Monitoring<br>Also blocks with a share of a strain protocol da | N DIDD A VIE |                                |              |      |       |         |                      |                    | ¢ <sup>e</sup>     | <b>R</b> a 🖻 🛈 ( | <b>I</b> · |
|----------------------------------------------------------------------------------------------------|----------------------------------------------------------------------------------------------------|--------------|--------------------------------|--------------|------|-------|---------|----------------------|--------------------|--------------------|------------------|------------|
| S Region 한국 / KR 한국어 →                                                                                                    | 상품 가이드 라 🗸                                                                                                  |              |                                |              |      |       |         |                      |                    |                    |                  |            |
| # All Products # +                                                                                                    |                                                                                                    |              |                                |              |      |       | 1       |                      |                    |                    | -                |            |
| Dashboard     Dashboard     Dashboar |                                                                                                    |              |                                |              |      |       | Off Mer |                      | 56.0               | ter statut of all  | • 10/1% AL/1     |            |
| T Membering -                                                                                                    | Server                                                                                                    | IP           | Region                         | Status       | CPU  | MEM   | Disk    | LoadAvg 1m           | Disk-R(B)          | Disk-W(8)          | Net-In(Kbps)     |            |
|                                                                                                    | s-2n1rzphowd24g8                                                                                            | 10.39.2.153  | × Korea                        | • 368        | 0%   | 19% 🗰 | 35 1    | 0                    | 0                  | 5,120              | 10               | 2          |
| Integrated Deshboard                                                                                                    | s-2hs1zo8eg3hmi [2]                                                                                         | 10.39.11.165 | <ul> <li>Japan(New)</li> </ul> | · 295        | 0%   | 5% v  | 4% e    | 0                    | Q                  | 819                | 0                | 1          |
| ourgoen e                                                                                                    | 1-19100rbb2da562                                                                                            | 10.39.13.50  | × Korea                        | • 999        | 0%   | 6% x  | 55 4    | 0                    | 0                  | 3,072              | 13               | 2          |
| Server Dishboard                                                                                                    | festcat []                                                                                                  | 10.39.6.229  | iei Korea                      |              | 55 . | 12% . | 32% 🕳   |                      | 5,711,273          | 936,448            | 4,704            | 35         |
| Event Dashboard                                                                                                    | testcatiem [2]                                                                                              | 10.39.13.159 | × Korea                        | . 658        | 0%   | 19% - | 65 4    | 0                    | 0                  | 1,982              | 26               | 1          |
| My Group                                                                                                    | mesqi-17-std [2]                                                                                            | 10.29.7.162  | × Korea                        | . 655        | 1%   | 47%   | 295 -   |                      | 0                  | 10,552             | 20               | 1          |
| My Chart                                                                                                    | x0801 [2]                                                                                                   | 10.39.15.57  | ж Колеа                        | . 835        | 0%   | 55 1  | 45 1    | 0                    | 0                  | 922                | 0                | 1          |
| Template +                                                                                                    | secure-centoc73                                                                                             | 10.39.20.70  | × Korea                        | . 638        | 0%   | Eb. 1 | 45 1    | 0                    | ٥                  | 1,940              | 0                | i.         |
| Group Status                                                                                                    | - d-                                                                                                    |              |                                |              |      |       |         |                      |                    |                    |                  |            |
| Group Event Occurrence                                                                                                    |                                                                                                    |              |                                |              |      |       |         |                      |                    |                    |                  |            |
| Group Event Setting<br>Notification Recipient                                                                                                    | Chart                                                                                                    |              |                                |              |      |       |         |                      |                    |                    |                  |            |
| ♀ CDN+(Domestic)* +                                                                                                    | XI-4 1A(7) (DMT+09.00) Secul                                                                                |              |                                |              |      |       |         | Tel Status a         | No • Option        | Sver Toolfin - Off | FaxAria - 00     |            |
| G SSL VPN                                                                                                    |                                                                                                    |              |                                |              |      |       |         |                      |                    |                    |                  |            |
| 명 Cloud Functions +                                                                                                    | CPU Usage                                                                                                   |              | E.                             | Loss Average |      |       | 1       | Memory Usinge Dexchi | ding cache/butter) |                    | 1                |            |
| Cloud Watch +                                                                                                    |                                                                                                    |              | 11 21 0                        |              |      |       | 000     | 16.1                 |                    |                    | 13 13            | 0          |
| Chatbol +                                                                                                    | Ĩ,                                                                                                    |              |                                | 0.1 -        |      |       |         | 15 7                 |                    |                    |                  |            |
| Generation                                                                                                    |                                                                                                    |              |                                |              |      |       |         |                      |                    |                    |                  |            |
| H Live Transcoder +                                                                                                    |                                                                                                    |              |                                |              |      |       |         |                      |                    |                    |                  |            |
| 1 VOD Transcoder +                                                                                                    | 0.6 -                                                                                                    |              |                                | 0.06 -       |      |       |         | 9-                   |                    |                    |                  |            |

Monitoring은 리전 **공통** 상품입니다. Dashboard >Search Dashboard를 선택합니다. ① 상세 모니터링 서비스를 신청한 장비를 검색할 수 있습니다.

- 서버명으로 검색 가능합니다. 자동 완성 기능을 제공하며 다중 검색, '%'를 이용 한 like 검색이 가능합니다.
- IP Address, Status, Region 검색이 가능합니다.

② 상세 모니터링 서비스를 신청한 장비들의 세부 성능 정보를 확인할 수 있습니다.

- 서버의 상태, 구성 정보 및 8개의 성능 정보를 리스트에서 확인 가능합니다.
  - 리스트가 여러 개일 경우 최상단 장비가 자동 선택되어 지고 선택된 서버의 Chart, Process, File System 정보를 화면 하위에서 볼 수 있습니다.

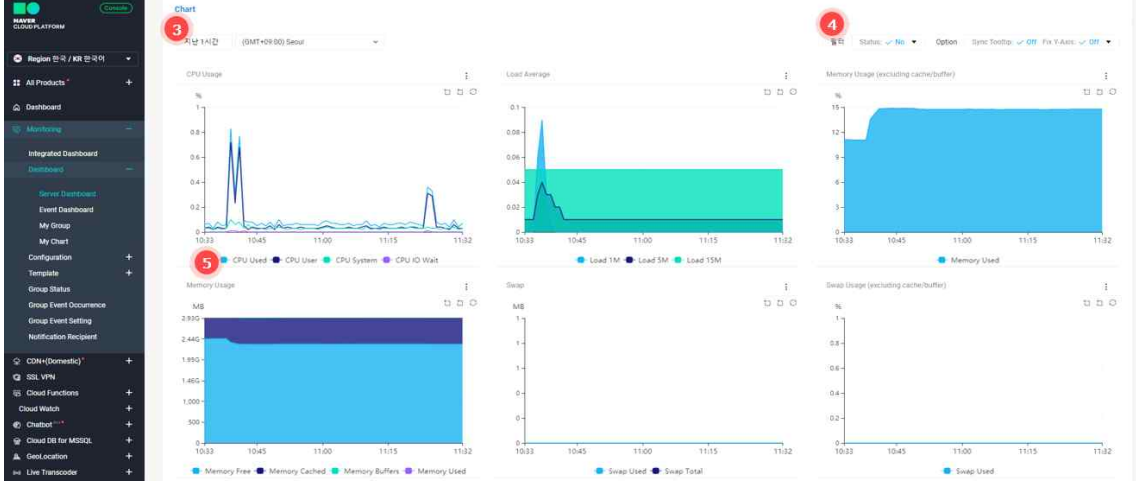

리스트에서 선택된 성능 Chart를 확인할 수 있습니다.

- 최근 8일까지는 1분 주기, 1달까지는 5분 주기, 3년까지는 2시간 주기로 그래프 를 확인할 수 있습니다.
- ③ Chart 내 기간 검색, Compare, 자동 refresh를 이용할 수 있습니다.
  - 초기 화면에서 1시간 내의 성능 Chart를 확인할 수 있습니다.
  - Compare는 'No'가 기본입니다. 1일, 3일, 1주일 선택 가능하며 A day(1일)를 선 택 시 하루 전 성능값이 Chart에 추가됩니다. 동일 시간의 성능값과 비교해서 모 니터링 하실 수 있습니다.
  - Search 버튼 오른쪽 시계 톱니 모양의 버튼이 자동 refresh 버튼이며 버튼 클릭 시 60초 간격으로 성능 데이터를 자동 갱신 합니다.
- ④ Sync Tootip, Fix Y-Axis 기능을 제공합니다.
  - 각 Chart에 마우스 오버 시 해당 시점의 성능값(MIN, MAX, AVG)을 툴팁으로 제 공합니다.
  - Sync Tooltip을 클릭하면 11개의 전체 Chart에 툴팁이 표시되어 여러 성능값을

한눈에 확인할 수 있습니다.

- Fix Y-Axis On으로 설정 시 Y축 Max 값이 지정된 성능값의 경우 Y축이 Max 값 으로 고정됩니다. % 단위의 성능 Chart의 경우 Y축이 100으로 고정됩니다.
- ⑤ zoom 기능, 범례 선택 기능 제공
  - 그래프 내 영역을 Box 형태로 드래그하면 zoom 기능을 이용하여 그래프를 확대 해서 볼 수 있습니다
  - 원하는 범례를 클릭하면 그래프 선을 표시하거나 숨길 수 있습니다.
- Step 3. 상품이용 >Monitoring (3/4)

이벤트 발생 현황을 확인할 수 있습니다.

| NAVER<br>CLOUD PLATFORM |              | Monitoring / Dashboard / Evert Dashboard<br><b>Monitoring</b><br>성능 및 이번트 변활함 업고 해드해 확인하고 대응할 수 있는 모니데 | 19月本型               |                                                                                                    |                                   |                              |                          |                       | (997-23) (197-23) (197-23) ( | ∎ ④•      |
|-------------------------|--------------|----------------------------------------------------------------------------------------------------|---------------------|----------------------------------------------------------------------------------------------------|-----------------------------------|------------------------------|--------------------------|-----------------------|----------------------------------------------------------------------------------------------------|-----------|
| Segion 한국 / KR 한국이      |              | 상품 가이드 🗗 🗸                                                                                             |                     |                                                                                                    |                                   |                              |                          |                       |                                                                                                    |           |
| 11 All Products         | +            |                                                                                                    |                     |                                                                                                    | (                                 | 1                            |                          |                       |                                                                                                    |           |
| Deshboard               |              | 지난 178월                                                                                                |                     |                                                                                                    |                                   | Server                       |                          | Q SUB State V An      | .event: 🛩 👫 Event Ty                                                                                                    | se ⇒ 48 • |
|                         | -            | 2 이벤트                                                                                                  | 시간                  | -                                                                                                    |                                   |                              |                          |                       |                                                                                                    | 1         |
|                         |              | secure-centos73(10.39.20.70) (CPU used(%))                                                             | 2018 08 02 18:14:30 | - 3 mation                                                                                                    |                                   |                              |                          |                       |                                                                                                    |           |
| Inlegrated Dashboard    |              | ● x0801(10.39,15.57) [Load average 로드명군(1분)]                                                           | 2018-08-02 11 44 43 | 10 40 20 20                                                                                                    | W. Kirner                         |                              |                          |                       |                                                                                                    |           |
|                         |              | <ul> <li>x0801(10.39.15.57) [CPU ssed(%)]</li> </ul>                                                   | 2018-08-02 11:44:43 | 28                                                                                                    | (med/h) (113023)                  |                              | 和会科教                     | 6 days 19/02/32       |                                                                                                    |           |
| Server Dashboard        |              | <ul> <li>mssqi-17-std(10 39 7 182) [CPU idle]</li> </ul>                                               | 2018-07-27 12:09:59 | 발생위치                                                                                                    | secure-centos/73                  |                              | 발생시각                     | 2018-06-02 18:14:30   |                                                                                                    |           |
|                         |              | <ul> <li>mssql-17-std(10.39.7.182) [CPU idle]</li> </ul>                                               | 2018-07-27 12:03:59 | 미나지                                                                                                    | secure-centos 73(10 39.20 70) CPU | Used (%) Condition: (++)90%. | 1Min Losting, Result 0.0 | 25                    |                                                                                                    |           |
| My Group                |              | <ul> <li>mssqi-17-sto(10.39.7.182) [CPU idle]</li> </ul>                                               | 2018-07-27 12:00 59 |                                                                                                    |                                   |                              |                          |                       |                                                                                                    |           |
| My Chart                |              | mssql-17-std(10.39.7.182) (CPU idle)                                                                   | 2018-07-27 11:53:59 | Chart                                                                                                    |                                   |                              |                          |                       |                                                                                                    |           |
| Configuration           | 1            | <ul> <li>mssql-17-std(10.39.7.182) [CPU idle]</li> </ul>                                               | 2018-07-27 11:48:59 | 4                                                                                                    |                                   |                              |                          |                       |                                                                                                    |           |
| Corpus Status           | 8 <b>7</b>   | mssql-17-std(10 39.7.182) [CPU idle]                                                                   | 2018-07-27 11:39 59 | PUlisage                                                                                                    |                                   | I                            | Load Average             |                       |                                                                                                    | 1         |
| Group Event Occurrence  |              | mstql-17-std(10.39.7.182) [CPU x5e]                                                                    | 2018-07-27 11:33 59 | 56                                                                                                    |                                   | 100                          |                          |                       | 1                                                                                                    | 120       |
| Group Event Setting     |              | <ul> <li>mssql-17-std(10.39.7.182) [CPU idle]</li> </ul>                                               | 2018-07-27 11:27 59 | 9.3-                                                                                                    | T I                               |                              | 0.00                     |                       |                                                                                                    |           |
| Notification Recipient  |              | mssql-17-std(10.39.7.182) [CPU idle]                                                                   | 2016-07-27 11:21:59 | 0.25 -                                                                                                    |                                   |                              | 0.05 -                   |                       |                                                                                                    |           |
| C. CONTRACTOR           |              | <ul> <li>masql-17-std(10.39.7.182) [CPU ktw]</li> </ul>                                                | 2018-07-27 11 13:59 | 0.2-                                                                                                    |                                   |                              | 0.04 -                   |                       |                                                                                                    |           |
| g ss ven                |              | <ul> <li>mssql-17-std(10.39.7.182) [CPU idle]</li> </ul>                                               | 2018-07-12 15 18:05 |                                                                                                    |                                   |                              |                          |                       |                                                                                                    |           |
| IR Cloud Functions      | ×+           | <ul> <li>mssql-17-std(10.39.7.182) [CPU idle]</li> </ul>                                               | 2016/07-12/04/07:05 | 0.15 -                                                                                                    |                                   |                              | 0.03 -                   |                       |                                                                                                    |           |
| Cloud Wetch             | +            | • testcat-lam(10.39.13.159) [Swap total]                                                               | 2018-07-11 15:00:10 | 0.1 -                                                                                                    |                                   |                              | 0.02                     |                       |                                                                                                    |           |
| Chalbot                 | +            | <ul> <li>mssql-17-std(10.39.7.182) [Swap total]</li> </ul>                                             | 2018-07-11 15:00:05 | and the second line of the second line of the secon | and dod some                      | motor                        |                          |                       |                                                                                                    |           |
| Cloud DB for MSSQL      | > <b>+</b> - | mssql-17-std(10.39.7.182) [CPU idle]                                                                   | 2018-07-11 13:48:09 | in the second                                                                                                    |                                   |                              |                          |                       |                                                                                                    |           |
| A GeoLocation           | +            | <ul> <li>testcat-iam(10.39.13.159) [CPU used(%)]</li> </ul>                                            | 2018-07-10 13:50:10 | 0-1514 1600                                                                                                    | 1800                              | 2000 21/13                   | 0                        | 18:00                 | 20:00                                                                                                    | 21/18     |
| ++ Live Transcoder      | +            |                                                                                                    |                     |                                                                                                    |                                   | E1(12                        |                          |                       |                                                                                                    |           |
| P3 V00 Transcoder       | ÷+           |                                                                                                    |                     | - CPU U                                                                                                    | sed 🖝 CPU User 🎓 CPU System 🖶     | CPU IO Welt                  |                          | - Load 1M - Load SM - | owd 15M                                                                                                    |           |

Monitoring은 리전 공통 상품입니다.

① 검색 기능을 제공합니다. Hostname은 자동 완성 기능을 제공하며 Keyword 검색은 기본 like 검색기능을 제공합니다.

② 검색 결과에 의한 이벤트 리스트를 보여줍니다.

③ 이벤트 리스트에서 선택된 이벤트의 상세정보를 확인하실 수 있습니다.

④ 해당 이벤트가 발생한 시점에 성능 그래프들을 보여 줍니다.

#### Step 3. 상품이용 >Monitoring (4/4)

이벤트 설정을 등록하고, 관리할 수 있습니다.

|                               | Monitoring / Configuration / Observation List |                 |        |        | 🛲 🖻 🗈 💽 •      |
|-------------------------------|-----------------------------------------------|-----------------|--------|--------|----------------|
| CLOUD PLATFORM                | Monitoring<br>설능 및 이벤트 변환을 참고 빠르게 확인하고 대응     | k 수 있는 모니티밍 시스템 |        |        |                |
| ● Region 한국 / KR 한국이          | * 상품 가이트 ① · · ·                              |                 |        |        |                |
| 11 All Products               | +                                             |                 |        |        |                |
| A Dashboard                   | ③ 감시 설정 화면에 대해 알고 싶어요.                        |                 |        |        | ~              |
| as Alexandria                 | - 0                                           |                 |        |        |                |
| Integrated Dashboard          | 감사 실전 등록 제국 매제 [ 김사/통:                        | 4 <b>0</b> -7   |        | Server | (m), == (4), Q |
| Deshboard                     | + Server                                      | IP              | Status | Loc    |                |
| Configuration                 | s-2n1rzphowd24g8                              | 10.39.2.153     | STOP   | Korea  | ~              |
| 1 on Observation              | s-19100/tb2da5s2                              | 10.99.13.50     | STOP.  | Korea  | v              |
| Observation List              | testcat                                       | 10.39.6.229     | STOP   | Korea  | ¥.             |
| Observation History           | testcat-lam                                   | 10.39.13.159    | STOP   | Korea  | ×.             |
| Natification Stop             | x0601                                         | 10.29.15.57     | RUN    | Korea  | ~              |
| Notification Stop Histo       | xy secure-centos73                            | 10.99.20.70     | RUN    | Korea  | ~              |
| Template                      | +                                             |                 |        |        |                |
| Group Status                  |                                               |                 |        |        |                |
| Group Event Occurrence        |                                               |                 |        |        |                |
| Group Event Setting           |                                               |                 |        |        |                |
| Notification recipient        |                                               |                 |        |        |                |
| ♀ CDN+(Domestic) <sup>™</sup> | +                                             |                 |        |        |                |
| G SSL VPN                     |                                               |                 |        |        |                |
| E Cloud Functions             | (#)                                           |                 |        |        |                |
| Cloud Watch                   | +                                             |                 |        |        |                |
| Chatbot                       |                                               |                 |        |        |                |
| Cloud DB for MSSQL            | +                                             |                 |        |        |                |
| GeoLocation                   | +                                             |                 |        |        |                |

| CLOUD PLATFORM                  | Monitoring<br>상동 및 이벤트 관람을 쉽고 빠르게 확인하고 대응할 수 있는 모나! | 4월 시스템      |         |          |              |        | , <b>19</b> | <b>1</b> . |
|---------------------------------|-----------------------------------------------------|-------------|---------|----------|--------------|--------|-------------|------------|
| ➢ Region 한국 / KR 한국에 ▼          | 상용 가이드 레 🗸                                          |             |         |          |              |        |             |            |
| # All Products +                |                                                     |             |         |          |              |        |             |            |
| C Deshboard                     | ① 감시/동보 설정이 뭐예요? 등록 하고 싶어요.                         |             |         |          |              |        |             | ×          |
| 63 Mondorado —                  |                                                     |             |         |          |              |        |             |            |
| Integrated Dashboard            |                                                     | 🕦 서비 아파지 선택 | 2 감시 설정 | 3) 동보 설정 | 4 최종 확인      |        |             |            |
| Deshboard +                     |                                                     |             |         |          |              |        |             |            |
| Gurðgurullari 🗧                 | 저버 이미지 선택                                           |             |         |          |              |        |             |            |
| New Observation                 | 1 Server                                            |             |         |          | IP           | Status |             |            |
| Observation List                | s-2h1rzphowd24g8                                    |             |         |          | 10 39.2.153  | STOP   |             |            |
| Observation History             | 6-19100/hb2d85x2                                    |             |         |          | 10.39.13.50  | STOP   |             |            |
| Notification Stop History       | Testcat                                             |             |         |          | 10.39.6.229  | STOP   |             |            |
| Template +                      | testcat-lam                                         |             |         |          | 10.39.13.159 | STOP   |             |            |
| Group Status                    | mssql-17-std                                        |             |         |          | 10.39.7.182  | STOP   |             |            |
| Group Event Occurrence          | #0901                                               |             |         |          | 10.39.15.57  | RUN    |             |            |
| Group Event Setting             | secure-centos73                                     |             |         |          | 10.39.20.70  | RUN    |             |            |
| Notification Recipient          |                                                     |             | 2       |          |              |        |             |            |
| ♀ CDN+(Domestic) <sup>9</sup> + |                                                     |             |         | 감사 설명 >  |              |        |             |            |
| CO SSL VPN                      |                                                     |             |         |          |              |        |             |            |
| E Cloud Functions +             |                                                     |             |         |          |              |        |             |            |
| Cloud Watch +                   |                                                     |             |         |          |              |        |             |            |
| Chalbot 1 +                     |                                                     |             |         |          |              |        |             |            |

Monitoring은 리전 공통 상품입니다.

① 이벤트/통보 서비스를 설정하기 위해 좌측 메뉴에서'Create Observation'클릭하거나 하단 [+감시 설정등록] 버튼을 클릭합니다.

② 서버를 선택하고 하단에 감시설정 버튼을 클릭합니다.

이벤트 항목을 설정합니다.

|                           | (man)          | Monitoring / Configura | ition / New Observation |                                                                                                    |                |             |           |          |                 |                             | <b>e</b> | 2 (  | 1 <b>1</b> - |
|---------------------------|----------------|------------------------|-------------------------|----------------------------------------------------------------------------------------------------|----------------|-------------|-----------|----------|-----------------|-----------------------------|----------|------|--------------|
|                           |                | 상동 및 이벤트 관람을 1         | 입고 빠르게 확인하고 대응할         | 수 있는 모디터링 시스템                                                                                                    | £              |             |           |          |                 |                             |          |      |              |
| Ø Region 한국 / KR 한국이      | •              | 상품 가이드 ♂               | ~                       |                                                                                                    |                |             |           |          |                 |                             |          |      |              |
| # All Products            | +              |                        |                         |                                                                                                    |                |             |           |          |                 |                             |          |      |              |
|                           |                |                        |                         |                                                                                                    |                |             |           |          |                 |                             |          |      |              |
| Deshboard                 |                | ③ 감시/용보 설정             | 영이 뭐예요? 등록 하고 :         | 실어요.                                                                                                    |                |             |           |          |                 |                             |          |      | Č.           |
| Apr Montholing            | -              |                        |                         |                                                                                                    |                |             |           |          |                 |                             |          |      |              |
| International Development |                |                        |                         |                                                                                                    | 📀 নাচা 📀       | 비미지 선택      | 3 감시 성정   |          | 3 동보 성정         | <ul> <li>4 죄종 확인</li> </ul> |          |      |              |
| migrated Databoard        | 1986           |                        |                         |                                                                                                    | -              |             |           |          | -               |                             |          |      |              |
| Desnoord                  | - W            |                        |                         |                                                                                                    |                |             |           |          |                 |                             |          |      |              |
| Companyan                 | 12             | 감시 설정                  |                         |                                                                                                    |                |             |           |          |                 |                             |          |      |              |
| New Observation           |                |                        |                         |                                                                                                    |                | 0           |           |          |                 |                             |          |      |              |
| Observation List          |                | Observation Templa     | ate 선택                  | 끝시설및 Templet                                                                                                    | е <u>21</u> 48 | <b>1</b>    |           |          |                 |                             |          |      |              |
| Observation History       |                |                        |                         | SA119 Templated                                                                                                    | 1.이플라이크        | 가 될 수 있습니다. |           |          |                 |                             |          |      |              |
| Notification Stop         |                |                        |                         | 01 701 71                                                                                                    | CHE            | W 7         | 71.6 (17) | 400      | 4110            |                             |          | 2123 |              |
| Notification Stop Histo   | xy. 🤘          | 1)"                    | 84                      | Bala                                                                                                    | 2141           | eta.        | 19410     | 842      | 19.06           |                             |          | 2.0  | _            |
| Template                  | +              | CPU                    | used(%)                 | 90                                                                                                    | 5              | 이상          | 5         | High     |                 |                             |          | +    | ¢2)          |
| Group Status              |                | CPU                    | used(%)                 | 90                                                                                                    |                | 0(2)        | 5         | High     |                 |                             |          | ×    |              |
| Group Event Occurrence    |                | Memory                 | used(%)                 | 90                                                                                                    | N.:            | 0165        | 5         | High     |                 |                             |          |      |              |
| Group Event Setting       |                | Load Average           | EER2(1#)                | 2                                                                                                    |                | 0158        | 5         | High     |                 |                             |          |      |              |
| Notification Recipient    |                | e120                   | 29 E 7                  | Execution                                                                                                    |                | II 8+       | 2         | Histo    | (home feating   |                             |          | -    |              |
| O: CONs(Domestic)*        | +              |                        |                         | Courses and Courses and Course | 1.40           | 1.00.00     | 3<br>3    | est.     | 110010010001000 |                             |          | 1    |              |
| Conv(contestic)           |                | 프로젝스                   | 프로세스 다운                 | 0                                                                                                    |                |             | 5         | High     | apache          |                             |          |      |              |
| R Claud Emotions          | - <del>1</del> |                        |                         |                                                                                                    |                |             |           |          | 3               |                             |          |      |              |
| Cloud Watch               |                |                        |                         |                                                                                                    |                |             |           | < 서버 이미지 | 선택 동모성장 >       |                             |          |      |              |
| Chather 1                 | 100            |                        |                         |                                                                                                    |                |             |           |          |                 |                             |          |      |              |
| ey crimine                |                |                        |                         |                                                                                                    |                |             |           |          |                 |                             |          |      |              |

① [+Add Row] 버튼을 클릭하시고 분류, 항목, 임계치, 단위, 비교, 지속 시간, 심각 도, 상세 등을 설정합니다.

• 프로세스 명은 정규 표현식으로 등록하셔야 됩니다.

• 파일시스템 이벤트 항목에서 '상세 경로' 입력 시 Linux의 경우, '/'경로로 입력하 고 Windows의 경우, 'C:₩, D:₩' 등의 경로로 반드시 대문자로 입력합니다.

※ 이벤트 항목에 대한 상세 설명은 <모니터링 감시 설정 항목별 설명 >에 자세히 서 술하고 있으니 참고해 주세요.

② 저장된 감시설정 Template 이 존재하는 경우 검색, 선택 후 [+ 적용] 버튼을 클릭 하시면 list에 자동 노출됩니다.

※ 감시설정, 통보설정 Template에 대한 상세 설정은 <감시설정 Template >에 자세히 서술하고 있으니 참고해 주세요.

③ [통보 설정버튼]을 클릭하시면 통보 설정 과정으로 넘어 갑니다. 서버 선택을 다시 하고 싶으시면 [서버 이미지 선택] 버튼을 클릭해 주세요.

통보 대상을 설정합니다.

| HAVEN<br>CLUBB PLATFORM                                    | Monitoring / Configuration / New Con<br><b>Monitoring</b><br>상담 및 이벤트 원활용 업고 팩트레 왕양 | evation<br>하고 대응할 수 있는 모니터용 A | 141                                   |                      |                 |                           |            |
|------------------------------------------------------------|-------------------------------------------------------------------------------------|-------------------------------|---------------------------------------|----------------------|-----------------|---------------------------|------------|
| O Region 한국 / KR 한국어 ▼                                     | 상용 가이드 ♂ 🗸                                                                          |                               |                                       |                      |                 |                           |            |
| # All Products* +                                          |                                                                                     |                               |                                       |                      |                 |                           |            |
| Dashboard                                                  | ② 감시/동보 설정이 뭐예요? 5                                                                  | 등록 하고 싶어요.                    |                                       |                      |                 |                           | ~          |
| ija : Mantaning 🦟 👘                                        |                                                                                     |                               |                                       |                      |                 |                           |            |
| Integrated Dashboard                                       |                                                                                     |                               | 🕗 서퍼 이미지 선택                           | 📀 감시 설정              |                 | <ul> <li>최종 확인</li> </ul> |            |
| Dashboard +                                                |                                                                                     |                               |                                       |                      |                 |                           | 6          |
| Configuration                                              | 동보 설정                                                                               |                               |                                       |                      |                 |                           | 도 보다성관리 [2 |
| New Observation<br>Observation List<br>Observation History | Notification Template 전력                                                            |                               | 통성설정 Template 성적<br>감사설장 Template을 위해 | 2<br>취약 추가 할 수 있습니다. |                 |                           |            |
| Notification Stop                                          | 0                                                                                   | 통보방법                          | 휴대분                                   | 010892               |                 |                           | 설정         |
| Template +                                                 | test20 × +                                                                          | SMS + Mail 딸을                 |                                       | test20@naver.com     |                 |                           | + 471      |
| Group Status                                               | abc                                                                                 | SMS + Mail 聖座                 |                                       | abc@naver.com        |                 |                           | 2          |
| Group Event Occurrence                                     | test15                                                                              | SMS + Mail 12 @               |                                       | test15gnaver.com     |                 |                           | 8          |
| Group Event Setting                                        | - Solare                                                                            |                               |                                       |                      | 0               |                           |            |
| Notification Recipient                                     |                                                                                     |                               |                                       | < c                  | 감시 설정 - 비용 확인 > |                           |            |
| ♀ CDN+(Domestic)* +                                        |                                                                                     |                               |                                       |                      |                 |                           |            |
| Q SSL VPN                                                  |                                                                                     |                               |                                       |                      |                 |                           |            |
| E Cloud Functions +                                        |                                                                                     |                               |                                       |                      |                 |                           |            |
| Cloud Watch +                                              |                                                                                     |                               |                                       |                      |                 |                           |            |
| Chatbot +                                                  |                                                                                     |                               |                                       |                      |                 |                           |            |
| @ Cloud DB for MSSQL +                                     |                                                                                     |                               |                                       |                      |                 |                           |            |

 [+Add Row] 버튼을 클릭하시고 통보 대상자를 검색/선택, 통보방법을 설정합니다.
 ② 저장된 통보설정 Template 이 존재하는 경우 검색, 선택 후 [+ 적용] 버튼을 클릭 하시면 list에 자동 노출됩니다.

※ 감시설정, 통보설정 Template에 대한 상세 설정은 <감시설정 Template >에 자세히 서술하고 있으니 참고해 주세요.

③ 이름으로 통보 대상자가 검색되지 않는 경우 [설정] 버튼을 클릭해 주세요. 통보 대 상 관리로 페이지에서 추가해 주세요

④ [최종확인] 버튼을 클릭하시면 최종 확인 과정으로 넘어 갑니다. 감시 설정을 다시 작성하고 싶으시면 감시 설정 버튼을 클릭해 주세요

이벤트 설정 내역을 최종 확인합니다.

| LATFORM                                                                                                    | ① 감시/동보 성정이 뭐예요?                                                  | * 등록 하고 싶어요.                                |                                   |                      |                                    |                                               |                                 |  |
|----------------------------------------------------------------------------------------------------|-------------------------------------------------------------------|---------------------------------------------|-----------------------------------|----------------------|------------------------------------|-----------------------------------------------|---------------------------------|--|
| igion 한국 / KR 한국어 👻                                                                                                    |                                                                   |                                             | 🚫 서비 이미지 선택                       | 😋 걸시 성정              | S = 2 22                           | O 48 RW                                       | 25                              |  |
| Products () +                                                                                                    |                                                                   |                                             |                                   |                      |                                    |                                               |                                 |  |
| shound                                                                                                    | 최종 확인                                                             |                                             |                                   |                      |                                    |                                               |                                 |  |
| nhang 🗕                                                                                                    | 입력된 시버                                                            |                                             |                                   |                      |                                    |                                               |                                 |  |
|                                                                                                    | Server                                                            |                                             |                                   |                      | sp.                                |                                               | Status                          |  |
| egnineo Dashboard                                                                                                    | s-2n1rzphxwd24g8                                                  |                                             |                                   |                      | 10.39.2                            | 153                                           | STOP                            |  |
| The second second second second second second second second second second second second second second second se                                                                                                    | s-191oomb2da5s2                                                   |                                             |                                   |                      | 10.39.1                            | 3.50                                          | STOP                            |  |
| Hear Observation 1<br>Observation Lat<br>Observation Instory<br>Notification Stop<br>Notification Stop<br>Notification Stop<br>Notification Replay<br>Decep Stant<br>Decep Event Occurrence<br>Scroep Event Setting | 업적된 감시 설정<br>분류<br>CRU<br>Memory<br>Lood Arenage<br>로그 감시<br>프로비스 | 함위<br>Uned(%)<br>보드라운(1분)<br>파일로그<br>프로세스다운 | 영계지<br>90<br>90<br>2<br>Exception | 배고<br>이상<br>이상<br>유왕 | মাৰ্থমট<br>5<br>5<br>5<br>5        | ्राष्ट्रा<br>मध्या<br>मध्या<br>मध्या<br>मध्या | 6/46<br>/home/net.log<br>aparae |  |
| N+(Domestic) <sup>#</sup> +                                                                                                    | 입력된 동보 설정                                                         |                                             |                                   |                      |                                    |                                               |                                 |  |
| SE VPN                                                                                                    | 이름                                                                |                                             | 동보방법                              |                      | #198                               |                                               | 이메일                             |  |
| oud Functions +                                                                                                    | abc                                                               |                                             | SMS + Mail 12 @                   |                      |                                    |                                               | abc@naver.com                   |  |
| ud Watch +                                                                                                    | test\$5                                                           |                                             | SMS + Mail 智會                     |                      |                                    |                                               | test15@niver.com                |  |
| halbot +                                                                                                    |                                                                   |                                             |                                   |                      |                                    |                                               |                                 |  |
| loud DB for MSSQL +                                                                                                    |                                                                   |                                             |                                   |                      | 0                                  |                                               |                                 |  |
| ieoLocation +                                                                                                    |                                                                   |                                             |                                   | ( 등보                 | 4정 / 최종 확인                         |                                               |                                 |  |
| tve Transcoder +                                                                                                    |                                                                   |                                             |                                   |                      | Soundes and a second second second |                                               |                                 |  |

① 서버, 감시 설정, 통보 설정 내역을 최종 확인 후, [최종 확인] 버튼을 클릭합니다. 설정한 내역이 'Observation' 리스트에 반영되었는지 확인합니다.

|                                                                                                    | Nonia) | 강시 설정 등록         |                   |             |    |            |          |               | Server         |            | 6        |
|----------------------------------------------------------------------------------------------------|--------|------------------|-------------------|-------------|----|------------|----------|---------------|----------------|------------|----------|
| CLOUD PLATFORM                                                                                                  |        | Server           |                   | 1P          |    | s          | tatus    |               | Loc            |            |          |
| S Region 한국 / KR 한국어                                                                                            |        | s-2n1rzphxwd24g8 |                   | 10.39.2.153 |    | s          | TOP      |               | Korea          |            | <u>^</u> |
| 11 All Products                                                                                                 | +      | 21年              | 황목                | 임계치         | 단위 | <b>H</b> 2 | 지속시간 (분) | 심각도           | 44             | 최중작업일시     |          |
| Deshboard                                                                                                    |        | 사용지수             | User Count        | 90          |    | 0(실        | 5        | <del>e,</del> |                | 2018-07-11 | ~        |
|                                                                                                    |        | Ping Fail        | Ping Fail         |             |    |            |          | 0             |                | 2018-07-11 | ~        |
|                                                                                                    |        | Swap             | total             | 5,000       | MB | 0149       | 1        | 생             |                | 2018-07-11 | ¥.       |
| Integrated Dashboard                                                                                            |        | CPU              | used(%)           | 90          | 5  | 미상         | 5        | 3             |                | 2018-08-03 | ~        |
| Dashboard                                                                                                    | +      | Memory           | used(%)           | 90          | N  | 0/55       | 5        | 0             |                | 2018-08-03 | ~        |
|                                                                                                    | -      | Load average     | LoadAverage(1Min) | 2           |    | 이상         | 5        | 28            |                | 2018-08-03 | ~        |
|                                                                                                    |        | 로그 검시            | File Log          | Exception   |    | 포함         | 5        | 8             | /home/test.log | 2018-08-03 | ~        |
| Observation List                                                                                                |        | 田屋村会             | down              |             |    |            |          | 18            | spathe         | 2018-08-03 | ~        |
| Observation History                                                                                             |        |                  |                   |             |    |            |          |               |                |            |          |
| Notification Stop                                                                                               |        |                  |                   | 10 00 10 50 |    | 12         | 745      |               | 10000          |            |          |
| Notification Stop Histo                                                                                         | X7     | \$-19100mb208582 |                   | 10.34 11.50 |    | 2          |          |               | Nortes         |            | <u>^</u> |
| Template                                                                                                    | +      | ¥#               | 94                | 양계치         | 단위 | 비교         | 지속시간 (분) | 심각도           | 상세             | 측풍작업일시     |          |
| Group Status                                                                                                    |        | 사용자수             | User Count        | 90          |    | 0142       | 5        | <b>8</b> 1    |                | 2018-07-11 | ~        |
| Group Event Settion                                                                                             |        | Ping Fail        | Ping Fali         |             |    |            |          | ÷             |                | 2018-07-11 | ~        |
| Notification Recipient                                                                                          |        | Swap             | latot             | 5,000       | MB | 0;5)       | 1        | 8             |                | 2018-07-11 | ¥.       |
|                                                                                                    |        | CPU              | used(%)           | 90          | N  | 0168       | 5        | 3             |                | 2018-08-03 | ~        |
|                                                                                                    | +      | Memory           | used(%)           | 90          | N  | 0142       | 5        | 3             |                | 2018-08-03 | ~        |
| C SSL VIPN                                                                                                    | 322    | Load average     | LoadAverage(1Min) | 2           |    | 0142       | 5        |               |                | 2018-08-03 | ~        |
| Cloud Functions                                                                                                 |        | 로그 경시            | File Log          | Exception   |    | 포함         | 5        | 8             | /home/fest.log | 2018-08-03 | ~        |
| Clock Watch                                                                                                    | -      | 프로세스             | down              |             |    |            |          | 성             | apache         | 2018-08-03 | ~        |
| Contraction of the second second second second second second second second second second second second second s |        |                  |                   |             |    |            |          |               |                |            |          |

① 해당 서버에 설정한 내역이 정상적으로 적용되었는지'Observation' 리스트에서 확인 합니다. 이벤트 설정한 서버를 클릭하면 설정내역이 나타납니다.

### Step 3. 상품이용 >DNS

DNS를 설정하거나, 관리할 수 있습니다.

| NAVER CLOUD PLATFORM                  | DNS                   |                                |                    | 다 자주하는 질문 🛛 문의하기 🚺 사용자:                              | 안이드                        |   |
|---------------------------------------|-----------------------|--------------------------------|--------------------|------------------------------------------------------|----------------------------|---|
| 🤚 미국(서부) 🔹                            | DNS                   |                                |                    |                                                      |                            |   |
| # All Products +                      | + 도매인추가 상품 더 알아보기 리   | X 다운로드 📿 새로고침 🗸                |                    |                                                      |                            |   |
| A Dashboard                           | Fallo                 | Career and Manager and Manager |                    |                                                      |                            |   |
| My Products 👩 EDIT                    | 도메인                   | 레코드수가 이코드 안이 이코드 약사            |                    |                                                      | 레코드 타입 전체 🔹                | ų |
| @ Monitoring +                        | abc.com :             | 레코드 명                          | 레코드 티입             | 레코드 값                                                | TTL (杰)                    |   |
| 23 Load Balancer                      | 199999.com            | abc.com                        | NS                 | test-dns-not-delete.ncl.                             | 172800                     |   |
| III Sub Account +                     | 👘 88963.com 🗄         | abc.com                        | SOA                | test-dns-not-delete.ncl. dl_N-DNS.nhn.com. 2 720     | 10 900 1209600 1200 172800 |   |
| 9 Global CDN +                        | 👘 1989.com 🗄          |                                |                    | and the state                                        |                            |   |
|                                       | 8964.com              |                                |                    |                                                      |                            |   |
|                                       | 88.com :              |                                |                    |                                                      |                            |   |
| Recently Viewed                       |                       |                                |                    |                                                      |                            |   |
|                                       |                       |                                |                    |                                                      |                            |   |
|                                       | or drift.com :        |                                |                    |                                                      |                            |   |
|                                       |                       |                                |                    |                                                      |                            |   |
|                                       |                       |                                |                    |                                                      |                            |   |
| 도메인주가 5                               |                       | ×                              |                    |                                                      |                            |   |
|                                       |                       |                                |                    |                                                      |                            |   |
|                                       |                       |                                |                    |                                                      |                            |   |
|                                       |                       |                                |                    |                                                      |                            |   |
| 이름                                    |                       |                                |                    |                                                      |                            |   |
|                                       |                       |                                |                    |                                                      |                            |   |
| 설명                                    |                       |                                |                    |                                                      |                            |   |
|                                       |                       |                                |                    |                                                      |                            |   |
|                                       |                       |                                |                    |                                                      |                            |   |
|                                       |                       |                                |                    |                                                      |                            |   |
|                                       |                       |                                |                    |                                                      |                            |   |
|                                       | × 취소   ✓ 추가           |                                |                    |                                                      |                            |   |
|                                       |                       |                                |                    |                                                      |                            |   |
|                                       |                       |                                |                    |                                                      |                            |   |
|                                       |                       |                                |                    |                                                      |                            |   |
| NAVER CLOUD PLATFORM                  | DNS                   |                                | 다 자주하는 질문          | · · · · · · · · · · · · · · · · · · ·                |                            |   |
| · 미국(서부)                              | DNS                   |                                |                    |                                                      |                            |   |
| # AllProducts +                       |                       |                                |                    |                                                      |                            |   |
| II Periodea I                         | + 도미인추가 상품 더 알아보기 & X | 다운로드 📿 새로고침 🗸                  |                    |                                                      |                            |   |
| G Dashboard                           | <b>도메인</b> 4 व        | 100 411 100 411 100 411        |                    |                                                      | 레코드타입전체 • Q                |   |
| My Products 🧑 EDIT -                  | A build com           |                                |                    |                                                      |                            |   |
| Monitoring +                          | ab: com               | ll코드 명 helloworld.com 러        | [코드 타임] A • TTL (2 | 5) 14400 · 해코드 값                                     | 레코드 추가                     |   |
| II Load Balancer<br>III Sub Account + | 99999.com             |                                |                    |                                                      |                            |   |
| Global CDN +                          | 😗 88963.com 🗄         |                                |                    |                                                      |                            |   |
| 🗐 Server 🛛 🕂                          | 😵 1989.com 🚦          | 레코드 명 레코드 타입                   | 레코드 값              |                                                      | TTL (초)                    |   |
| S DNS                                 | 😵 8964.com 🚦          | helloworld.com NS              | test-dns-not-      | delete.ncl.                                          | 172800                     |   |
| Recently Viewed                       | 🎓 88.com 🗄            | helloworld.com SOA             | test-dns-not-      | delete.ncl.dl_N-DNS.nhn.com, 2 7200 900 1209600 1200 | 172800                     |   |
|                                       | 😵 123hhhhhhhhhhhhh, i |                                | 22.0               | 1.5                                                  |                            |   |
|                                       | 😙 hhhhbhhhhbhhhh, 1   |                                |                    |                                                      |                            |   |
|                                       | 💱 djfjf.com 🗄         |                                |                    |                                                      |                            |   |
| DNS는 리전                               | 공통 상품입                | 니다.                            |                    |                                                      |                            |   |

① DNS 상품을 선택합니다.

② [도메인 추가] 버튼을 클릭합니다.

③ '도메인 추가' 팝업에서 도메인을 추가합니다.

④ 도메인 추가 후 해당 도메인을 클릭후 [레코드 추가] 버튼을 클릭하여 설정합니다.

### Step 3. 상품이용 >Sub Account

Sub Account 계정을 이용하여 사용자 권한 관리를 수행할 수 있습니다.

| 유(서부) 🗸                                                                                                    | Sub Accounte                                                                                                    |                                                                                                    |                                                                                                    |                          |                     |                   |
|----------------------------------------------------------------------------------------------------|----------------------------------------------------------------------------------------------------|----------------------------------------------------------------------------------------------------|----------------------------------------------------------------------------------------------------|--------------------------|---------------------|-------------------|
|                                                                                                    | 3 Sub Accounts                                                                                                    | 17                                                                                                    |                                                                                                    |                          |                     |                   |
| Yoducts +                                                                                                    | + 서브게정생성 상품더 1                                                                                                    | 알아보기 🗇 📿 새로고침 🗸                                                                                                    |                                                                                                    |                          | 개선만내 Sub Account 개선 | 년만내(1)            |
| hboard                                                                                                    |                                                                                                    |                                                                                                    |                                                                                                    |                          |                     |                   |
| lucts 👩 🕴 EDIT                                                                                                    | ধাৰ প্ৰমন্তন প্ৰমন্তন                                                                                                    |                                                                                                    |                                                                                                    |                          | 20개백보기 👻 로그인아이      | olci • 399        |
| nitoring +                                                                                                    | 로그인 아이디                                                                                                    | 사용자 이름 이메일                                                                                                    | 접근 유형                                                                                                    | 상태                       | 최종 접속 일시            | 생성 일시 👻           |
| d Balancer                                                                                                    | D bong                                                                                                    | 김봉균                                                                                                    | Console Access                                                                                                    | <ul> <li>정지</li> </ul>   | 2017-09-24 16:29:02 | 2017-09-23 22:16: |
| Account -                                                                                                    | bsjang                                                                                                    | bs                                                                                                    | Console Access                                                                                                    | <ul> <li>사용 중</li> </ul> | 2017-09-23 20:08:21 | 2017-09-23 20:07: |
| iboard                                                                                                    | console_test 1                                                                                                    | test1 console_test1@n                                                                                                    | n.com Console Access, API Gateway Access                                                                                                    | <ul> <li>사용 중</li> </ul> | 2017-09-24 12:10:58 | 2017-09-24 12:07: |
| Accounts                                                                                                    | , jik                                                                                                    | 김주현                                                                                                    | Console Access, API Gateway Access                                                                                                    | • 사용 중                   | 2017-09-24 15:15:20 | 2017-09-23 14:43  |
| ips 📿                                                                                                    | mina                                                                                                    | mina                                                                                                    | Console Access                                                                                                    | • 사용 중                   | 2017-09-24 21:03:09 | 2017-09-23 19:35: |
| ies                                                                                                    | E3 mina2                                                                                                    | mina2                                                                                                    | Console Access                                                                                                    | • 사용 중                   | 2017-09-24 00:46:04 | 2017-09-24 00:45: |
|                                                                                                    | mna3                                                                                                    | mina3                                                                                                    | Console Access                                                                                                    | • 사용 중                   | 2017-09-25 01:10:59 | 2017-09-25 01:10: |
| er 4                                                                                                    | modernJm                                                                                                    | modern.lim                                                                                                    | Console Access, API Gateway Access                                                                                                    | <ul> <li>사용 중</li> </ul> |                     | 2017-09-23 23:14: |
|                                                                                                    | subtest01                                                                                                    | 테스트01                                                                                                    |                                                                                                    | <ul> <li>사용 중</li> </ul> | 2017-09-25 10:48:57 | 2017-09-25 10:47: |
|                                                                                                    | test                                                                                                    | test                                                                                                    | Console Access                                                                                                    | • 사용 중                   |                     | 2017-09-23 21:24: |
|                                                                                                    | tost1                                                                                                    | 태스트1 test1@nhn.com                                                                                                    | Console Access, API Gateway Access                                                                                                    | 사용 중                     | 2017-09-25 11:40:41 | 2017-09-18 13:38  |
|                                                                                                    | test11                                                                                                    | test11                                                                                                    | Console Access                                                                                                    | <ul> <li>사용 중</li> </ul> |                     | 2017-09-23 20:43  |
|                                                                                                    | test113                                                                                                    | eststet                                                                                                    | Console Access                                                                                                    | <ul> <li>사용 중</li> </ul> |                     |                   |
|                                                                                                    | test113                                                                                                    | eststet                                                                                                    | Console Access                                                                                                    | <ul> <li>사용 중</li> </ul> |                     | 2017-09-23 21:25  |
|                                                                                                    | testacc                                                                                                    | test                                                                                                    | Console Access                                                                                                    | <ul> <li>사용 중</li> </ul> |                     | 2017-09-23 18:52  |
|                                                                                                    | testaga                                                                                                    | wee                                                                                                    | Console Access                                                                                                    | <ul> <li>사용 중</li> </ul> |                     | 2017-09-23 21:26  |
|                                                                                                    | TO INF                                                                                                    | wschol woong se@nave                                                                                                    | com Console Access                                                                                                    | · 1/18 · 7               | 2017-09-23 15-31-36 | 2017-09-23 15:15: |
|                                                                                                    | wschoi                                                                                                    |                                                                                                    | 22 <b>-</b> 23 -                                                                                                    |                          | 2017-00-2010/01/00  |                   |
| NAVER CLOUD PLATFORM                                                                                                    | Sub Account / Sub Accounts                                                                                                    |                                                                                                    | < < 1 > ><br>G 자주하는 월문                                                                                                    | 한 문의하기 (전 사용자)           | 101F 00 20 120 120  |                   |
| NAVER CLOUD PLATFORM                                                                                                    | V Sub Account / Sub Accounts<br>4 조 서브 계정 생성 · 488                                                                                                    | ·윤·씨프 개왕률 중성입니다.                                                                                                    | ে ম্ল্সাং গ্ৰন্থ                                                                                                    | 면 문의하기 ① 사용자가            | 10 E                |                   |
| NAVER CLOUD PLATFORM                                                                                                    | Sub Account / Sub Accounts<br>4 C 서브 계정 생성 세종                                                                                                    | 은 서도 계약을 생성합니다.                                                                                                    | ে ম্বন্দ গ্ৰহ                                                                                                    | 전 문의하기 ① 사용자?            | 101E                |                   |
| NAVER CLOUD PLATFORM<br>((419)<br>roducts 4<br>hboard                                                                                                    |                                                                                                    | 1은 서희 개양률 상성합니다.                                                                                                    | د رخ <mark>ال</mark> کې کې د<br>نو کې کې کې کې کې کې کې کې کې کې کې کې کې                                                                                                    | 한 분의하기 ① 사용자?            | 1015                |                   |
| NAVER CLOUD PLATFORM<br>(4493)                                                                                                    | 지 (100 Account / Sub Accounts<br>(100 Account / Sub Accounts<br>(11 기정 생성 세종<br>(11 전종 일양 주세요)<br>요그만(아이디 *                                                                                                    | ····································                                                                                                    | < ( ব ) >> ><br>ে মর্লমান গ্রন্থ<br>মন্দ্র এর্লন্ম এর্লে 2014                                                                                                    | 전 문의하기 (D) 사용자가          | 1015                |                   |
| NAVER CLOUD PLATFORM<br>(449) •<br>roducts +<br>bound<br>vots • EDT -<br>forming +                                                                                                    | · Auchel<br>전 4 Account / Sub Accounts<br>· 서보 계정 생성 · 4표<br>· (영영용 일역해 주세요)<br>로그것 아이디 *                                                                                                    | 1월 402 개일률 상성입니다.<br>1월 402 개일률 상성입니다.                                                                                                    | <ul> <li>&lt; &lt; &lt; &lt; &lt; &lt; &lt; &lt; &lt; &lt; &lt; &lt; &lt; &lt; &lt; &lt; &lt; &lt; &lt;</li></ul>                                                                                                    | · 신호                     | 1015                |                   |
| NAVER CLOUD PLATFORM<br>(KH9) (<br>toducts 4<br>toard<br>Uucts EDT -<br>totong 4<br>Biblincer                                                                                                    |                                                                                                    | 는 서도 가장용 성성입니다.<br>( 중고한 DepC)<br>( 정고한 DepC)<br>( 정도가 안녕                                                                                                    | ের মকল৮ ছস্র           বি. মর্বম, রার 20ম           রার, হর্ম, রার 20ম           রার, হর্ম, রার 30ম                                                                                                    | 전 운영하기 ① 사용자2            |                     | _                 |
| NAVER CLOUD PLATFORM<br>(449) •<br>roducts •<br>thoard<br>ucts • (2017 –<br>thoard<br>selancer<br>Account –                                                                                                    |                                                                                                    | АЩ АМ ЖОВ ФОВИЦСІ.                                                                                                    | दर राज्य >>>           दर सरवस: इस           व. संस्व अप्रस: इस           व. संस: उद्धर, वाय उठार           व. स. २६८२, वाय उठार                                                                                                    | ळ स्वक्षम् । ि अस्वयम    |                     |                   |
| NAVER CLOUD PLATFORM<br>R(HIP) •<br>Voducts •<br>Aboard •<br>Nator •<br>Nator •<br>Nator •<br>Nator •<br>Nator •<br>Nator •<br>Nator •<br>Nator •<br>Nator •<br>Nator •<br>Nator •<br>Nator •                                                                                                    | 다. Auchel<br>Tab Account / Sab Accounts<br>스 너브 계정 생성 세종<br>(* 학생품 발생해 유세요)<br>로그런 아이다.*<br>사용적 이편<br>고요요*                                                                                                    | нала         на проделяни           42 АМ РЕОВ ФОДЦИИ.         -           -         -           -         -           -         -           -         -           -         -           -         -           -         -           -         -           -         -           -         -           -         -           -         -           -         -           -         -           -         -           -         -           -         -           -         -           -         -           -         -           -         -           -         -           -         -           -         -           -         -           -         -           -         -           -         -           -         -           -         -           -         -           -         -           -         - | ে মহকান হায়<br>নি মহকান হায়<br>নি মহকান হায়<br>নি মহকান হায়<br>নি মহকান হায়<br>নি মহকান হায়<br>নি মহকান হায়<br>নি মহকান হায়<br>নি মহকান হায়<br>নি মহকান হায়                                                                                                    | 전 문의부가 ID 사용자가           | 1915                |                   |
| NAVER CLOUD PLATFORM<br>2(A/49) •<br>Products •<br>https://www.internet/<br>https://www.internet/<br>distance/<br>https://www.internet/<br>https://www.internet/<br>https://wwww.internet/<br>https://www.internet/<br>https://www.i                                                                                                    |                                                                                                    | 문 서도 개명을 선생합니다.<br>는 신도 개명을 선생합니다.<br>은 고양 (HMC)<br>은 전망)<br>은 전망)<br>은 전망)<br>은 전망)<br>은 전망) 관리 관광적 입기 및 등 수 있는 및 바람이 등 또 해당하는 것                                                                                                    | د         ۲           C3 745416 SB           B4.6 3874, B164 2024           B4.6 3874, B164 2024           B4.6 3874, B164 2024                                                                                                    | 면 문의하기 ID 사용자?           | 1015                |                   |
| NAVER CLOUD PLATFORM<br>R(44) *<br>Products +<br>Products CEDIT -<br>Intoring +<br>d Balancer<br>Account -<br>Phocants<br>Phocants                                                                                                    | acted           4         3bb Account / Sub Accounts           4         소         사보 계정 생성 세례           *         사보 계정 생성 세례           *         *           *         *           *         *           *         *           *         *           *         *           *         *           *         *           *         *           *         *           *         *           *         *           *         *           *         *           *         *           *         *           *         *           *         *           *         *           *         *           *         *           *         *           *         *           *         *           *         *           *         *           *         *           *         *           *         *           *         *           *         * <td>환 서도 개양률 상상답니다.<br/>은 스타 개양률 상상답니다.<br/></td> <td>د         ۲           Ca אליאלי אצ           Ca אליאלי אצ           Abb 3847, 844 2044           Abb 3847, 844 2044           Abb 2834, 844 304</td> <td>전 운영하기 ID 사용자2</td> <td></td> <td></td>                                                                                                    | 환 서도 개양률 상상답니다.<br>은 스타 개양률 상상답니다.<br>                                                                                                    | د         ۲           Ca אליאלי אצ           Ca אליאלי אצ           Abb 3847, 844 2044           Abb 3847, 844 2044           Abb 2834, 844 304                                                                                                    | 전 운영하기 ID 사용자2           |                     |                   |
| NAVER CLOUDPLATFORM<br>R(419) • •<br>Products • •<br>Products • •<br>Products • •<br>Products • •<br>Products • •<br>Products • •<br>Atocant • •<br>Products • •<br>Products • •<br>•<br>Products • •<br>•<br>•<br>•<br>•<br>•<br>•<br>•<br>•<br>•<br>•<br>•<br>•<br>•<br>•<br>•<br>•<br>•                                                                                                    | 1 100 Account / 500 Accounts<br>1 100 Account / 500 Accounts<br>1 101 지원 정상 4:00<br>대원 기원 정상<br>(* 11년 기원 정상 4:00<br>대원 기원 정상<br>(* 11년 기원 정상<br>(* 11년 ) (* 11년 ) (* 11년 ) (* | 문 서표 개양을 상업됩니다.<br>문 시표 개양을 상업됩니다.<br>문 21월 Devid.<br>                                                                                                    | در ۲         ۲           دی موجهد غلا         دی موجهد غلا           دی موجهد غلا         دی موجهد غلا           دی موجهد غلا         دی موجهد غلا           دی         دی           دی         دی                                                                                                    | · 100<br>전 문의하기 (D) 사용자가 | 1915                |                   |
| NAVER CLOUD PLATFORM<br>4(44)<br>Products +<br>Abard<br>Abard<br>Aba | Tab Account / Sab Accounts<br>A 스타 계정 생성 세제<br>시설 개정 경보<br>(영영품 입학에 주세요)<br>로그런 아이다.*<br>사용적 이편.*<br>이위일<br>권은 왕방.*                                                                                                    | 환 신도 가장을 생성합니다.<br>분 신도 가장을 생성합니다.<br>환 신도 한 아이디.<br>· · · · · · · · · · · · · · · · · ·                                                                                                     | المركزة         المركزة           المركزة         المركزة           المركزة         المركزة           المركزة         المركزة           المركزة         المركزة           المركزة         المركزة           المركزة         المركزة           المركزة         المركزة           المركزة         المركزة | 전 문역부가 ID 사용자?           | 1915                |                   |

| E Server | + |                             | *    |                           |  |
|----------|---|-----------------------------|------|---------------------------|--|
|          |   | 로그인 비밀번호<br>(* 항목을 입착해 주세요) |      |                           |  |
|          |   | 로그인 비밀번호 *                  |      | 최 <u>(</u> 소 6교지, 최대 16자) |  |
|          |   |                             | ( 2) | 1. AAA                    |  |

Sub Account는 리전 공통 상품입니다. ① Sub Account 상품을 선택합니다. ② Sub Accounts 메뉴를 선택합니다.

③ [서브 계정 생성] 버튼을 클릭합니다.

④ '서브 계정 생성' 페이지를 설정합니다.
 • 권한 그룹 설정 등을 수행합니다.

## 연관 정보 바로가기

아래 가이드에서 연관 정보를 확인할 수 있습니다.

- 서버 생성 가이드
- [2.0]내서버이미지 사용하기

• [2.0]스토리지 스냅샷 사용하기